# Manual de usuario

# 1.5KW/3KW/5KW INVERSOR SOLAR / CARGADOR

# INDICE

| ACERCA DE ESTE MANUAL                                                 | 1  |
|-----------------------------------------------------------------------|----|
| Propósito                                                             | 1  |
| Alcance                                                               | 1  |
| INSTRUCCIONES DE SEGURIDAD                                            | 1  |
| INTRODUCCION                                                          | 2  |
| Características                                                       | 2  |
| Equema del sistema                                                    | 2  |
| Visión general del producto                                           | 3  |
| INSTALACION                                                           | 4  |
| Desempaquetado e inspección                                           | 4  |
| Preparación                                                           | 4  |
| Montaje del equipo                                                    | 4  |
| Conexión de batería                                                   | 5  |
| Conexión AC Input/Output                                              | 7  |
| Conexión FV                                                           | 8  |
| Montaje final                                                         | 9  |
| Instalación del panel de control remoto                               | 10 |
| Conexión de comunicación                                              | 11 |
| Señal de contacto seco                                                | 12 |
| FUNCIONAMIENTO                                                        | 13 |
| Potencia ON/OFF                                                       |    |
| Funcionamiento y pantalla                                             | 13 |
| Iconos de pantalla                                                    |    |
| Ajustes lcd                                                           | 16 |
| Ajustes de pantalla                                                   |    |
| Descripción modo funcionamiento                                       | 35 |
| Descripción de ecualización de baterías                               | 37 |
| Códigosde referencia de fallos                                        |    |
| Indicador de fallo                                                    |    |
| ESPECIFICACIONES                                                      | 40 |
| Tabla 1 Especificaciones en Modo en Línea                             | 40 |
| Tabla 2 Especificaciones en Modo Inversor                             | 41 |
| Tabla 3 Especificaciones en Modo Carga                                | 42 |
| Tabla 4 Especificaciones generales                                    | 42 |
| SOLUCIONADOR DE PROBLEMAS                                             | 43 |
| Apéndice: Tabla de tiempo apróximado para la realización de "Back-up" | 44 |

## SOBRE ESTE MANUAL

## Propósito

Este manual describe el montaje, instalación, funcionamiento y la solución de problemas de esta unidad. Por favor, lea cuidadosamente este manual antes de realizar el montaje y la puesta en marcha del equipo. Consérvelo para referencias futuras.

## Alcance

Este manual proporciona directrices de seguridad e instalación, así como información sobre herramientas y cableado.

## **INSTRUCCIONES DE SEGURIDAD**

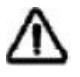

# "ADVERTENCIA: Este capítulo contiene importantes instrucciones de seguridad y funcionamiento. Lea y guarde este manual para referencia futura.

- 1. Antes de usar la unidad, lea las instrucciones e indicaciones de seguridad de la unidad, las baterías y las secciones correspondientes de este manual.
- 2. **CUIDADO** Para reducir el riesgo de daños, cargue solo baterías recargables del tipo plomo-ácido. Otro tipo de baterías podrían explotar, causando daños personales y materiales.
- 3. No desmonte la unidad. Llévelo a un servicio de reparación cualificado cuando necesite una revisión o reparación. Un re-montaje incorrecto puede resultar en riesgo de descargas eléctricas o incendios.
- 4. Para reducir el riesgo de descarga eléctrica, desconecte todos los cables antes de realizar cualquier tipo de mantenimiento o limpieza. Apagar la unidad no reducirá este riesgo.
- 5. **CUIDADO** Sólo personal cualificado puede instalar este equipo con baterías.
- 6. **NUNCA** cargue una batería congelada.
- 7. Para un funcionamiento óptimo de este inversor/cargador, por favor siga las especificaciones para seleccionar el tamaño de cable apropiado. Es muy importante para el funcionamiento del inversor.
- 8. Sea muy cuidadoso cuando trabaje con herramientas de metal encima o alrededor de baterías. Existe un riesgo potencial de que se caiga una herramienta, salgan chispas y se produzca un cortocircuito en la batería u otras partes eléctricas, lo que podría causar una explosión.
- 9. Por favor, siga estrictamente el procedimiento de instalación cuando quiera desconectar terminales AC o DC. Por favor, diríjase a la sección **INSTALACIÓN** de este manual para más detalles.
- 10. Un fusible de 150A se suministra como protección ante sobre-tensiones de batería.
- 11. **INSTRUCCIONES DE TOMA A TIERRA** Este inversor/cargador debe de estar conectados a un sistema de cableado con toma a tierra permanente. Asegúrese de cumplir con los requerimientos.
- 12. **NUNCA** permita que la salida AC y la entrada DC se cortocircuiten. NO se conecte a la red pública cuando se den cortocircuitos de entrada DC.
- 13. **iiAtención!!** Sólo personas cualificadas están preparadas para hacer funcionar este equipo. Si persisten errores tras utilizar la tabla de resolución de problemas, por favor envíe este inversor/ cargador de vuelta a su proveedor local o a su servicio técnico para un mantenimiento adecuado.
- 14. CUIDADO: Como este inversor no está aislado, solo son aceptables tres tipos de módulos fotovoltaicos: monocristalino, policristalino con clasificación clase A y módulos CIGS. Para evitar cualquier falla de funcionamiento, no conecte ningún módulo fotovoltaico con posibles fugas de corriente al inversor. Por ejemplo, los módulos FV conectados a tierra causarán fugas de corriente al inversor. Cuando use módulos CIGS, asegúrese de que NO haya conexión a tierra.
- 15. **CUIDADO:** Se requiere el uso de la caja de conexiones PV con protección contra sobretensiones. De lo contrario, dañará el inversor cuando un rayo impacte en los módulos fotovoltaicos.

## INTRODUCCION

Este equipo es un inversor/cargador multifunción que combina funciones de inversor, regulador de carga solar MPPT y cargador para ofrecer soporte de energía ininterruptible con un tamaño apto para su transporte. Su pantalla ofrece botones de fácil acceso configurables por el usuario que permiten gestionar la corriente de carga de la batería, la prioridad AC/Solar y elegir el voltaje de entrada aceptable basado en diferentes aplicaciones.

## Características

- Inversor de onda senoidal pura
- ntervalo de voltaje de entrada configurable para electrodomésticos y ordenadores personales
- mediante ajuste LCD
   Prioridad AC/Solar configurable vía ajuste en la pantalla LCD.
- Compatible con el voltaje de la red pública o la potencia de un generador.
- Auto-reinicio mientras la AC se recupera.
- Protección ante sobrecarga/sobrecalentamiento/cortocircuito.
- Diseño del cargador de batería inteligente para optimizar el funcionamiento de la batería.
- Función de inicio en frío.
- Módulo de control LCD extraible
- Puerto de comunicación inversa para BMS (RS485, CAN-BUS, RS232)
- Bluetooth de serie para monitorización móvil (requiere APP), función OTG USB, filtros de
- polvo.Build-in
- Tiempo de uso y prioridad AC/FV para la salida configurable.

## Esquema del sistema

La siguiente ilustración muestra una aplicación básica para este inversor/cargador. También incluye los siguientes equipos para obtener un funcionamiento complete del sistema:

- Generador o Red pública
- Módulos FV

Consulte con su profesional otros esquemas de sistema posibles dependiendo de sus necesidades.

Este inversor puede suministrar energía a todo tipo de aplicaciones en hogar o en ambientes de oficina, incluyendo aplicaciones de tipo motor como el alumbrado, ventiladores, neveras o aire acondicionado.

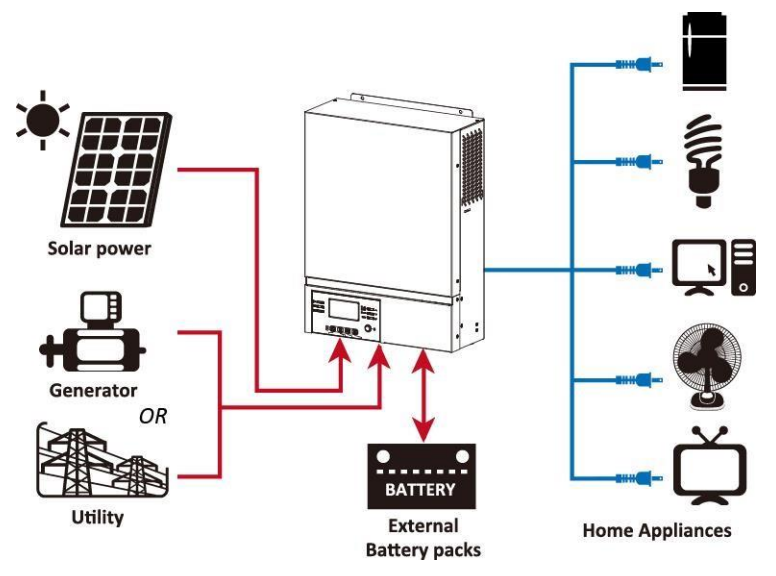

Figura 1 Esquema híbrido

## Visión general del producto

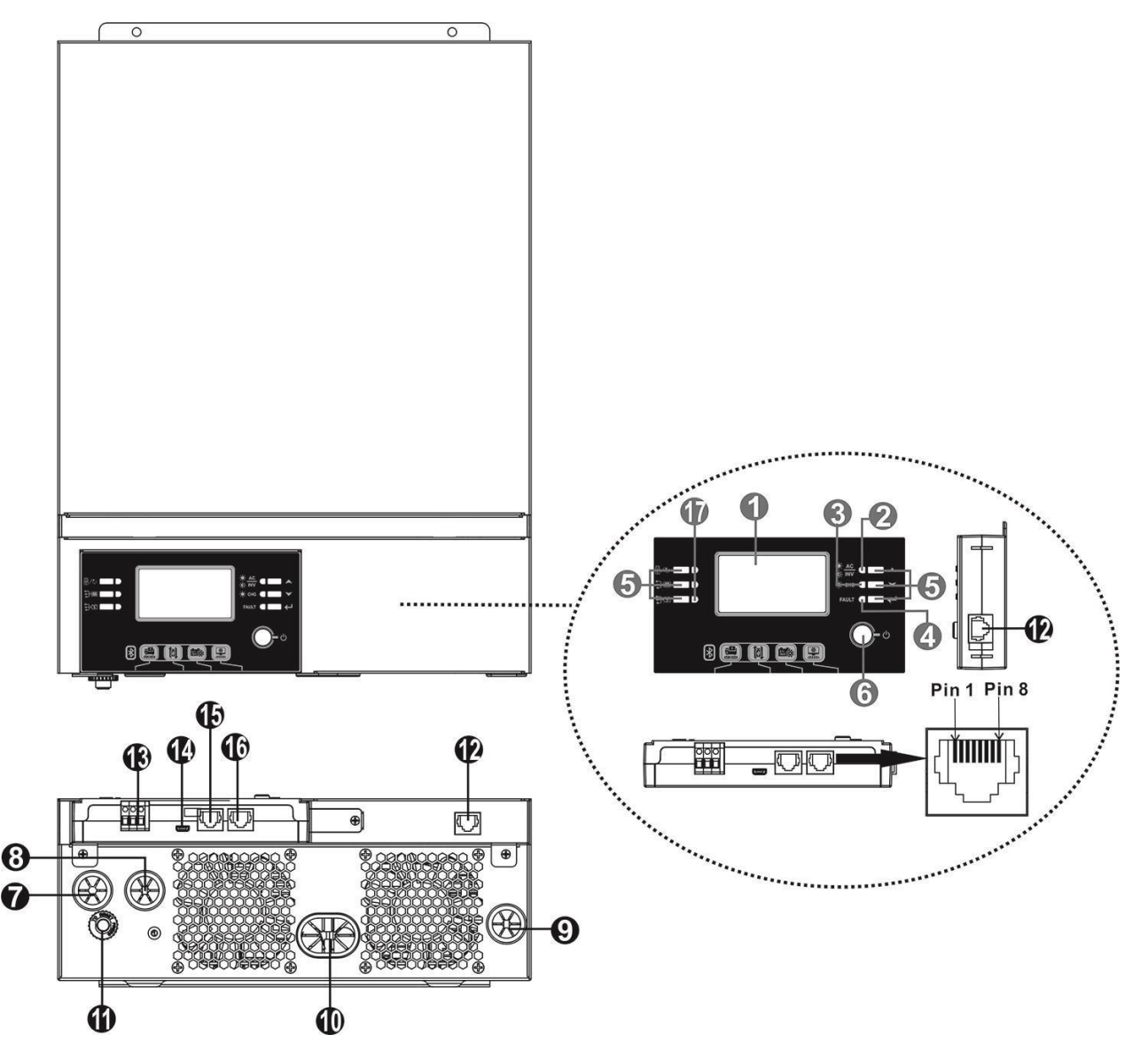

- 1. Pantalla LCD
- 2. Indicador de estado
- 3. Indicador de carga
- 4. Indicador de fallo
- 5. Botones de uso
- 6. Switch de potencia ON/OFF
- 7. Entrada AC
- 8. Salida AC
- 9. Entrada FV
- 10. Entrada de batería
- 11. Disyuntor
- 12. Panel LCD remoto y puerto de comunicación
- 13. Contacto seco
- 14. Puerto de comunicación USB
- 15. Puerto de comunicación BMS: CAN y RS232 o RS485
- 16. Puerto de comunicación RS-232:
- 17. Indicadores LED para ajuste de USB / Temporizador de prioridad de origen / Configuración de prioridad de fuente del cargador

## INSTALACION

## Desempaquetado e inspección

Antes de la instalación, inspeccione la unidad. Asegúrese de que nada dentro del paquete esté dañado. Deberías haber recibido los siguientes elementos dentro del paquete:

- La unidad x 1
- Manual del usuario x 1
- Cable de comunicaciónRS232 x 1
- Software CD x 1
- Fusible DC x 1

## Preparación

Antes de conectar todos los cables, por favor elimine la tapa inferior retirando los dos tornillos como se muestra a continuación: .

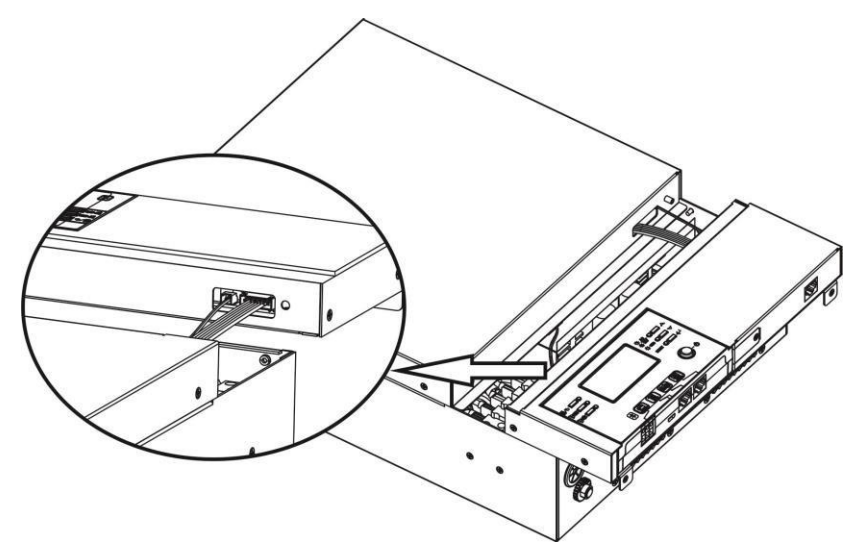

## Montaje de la Unidad

Considere los siguientes puntos antes de elegir el lugar de instalación:

- No monte el inversor sobre materiales inflamables.
- Móntelo en una superficie sólida.
- Instale este inversor a nivel de los ojos con el objetivo de permitir que la pantalla LCD pueda ser leída en cualquier situación.
- Para una disipación de calor adecuada, configure una zona de circulación de aire de aproximadamente 20cm. en cada lado y 50 cm. por encima y debajo de la unidad.
- La temperatura ambiente debe estar entre 0°C y 55°Cpara asegurar un funcionamiento óptimo.
- La posición de instalación recomendada del equipo es adherido a la pared de montaje de forma vertical.
- Asegúrese de mantener otros objetos y superficies como se muestra en el diagrama para garantizar una disipación de calor suficiente y para disponer de espacio suficiente para manipular el cableado.

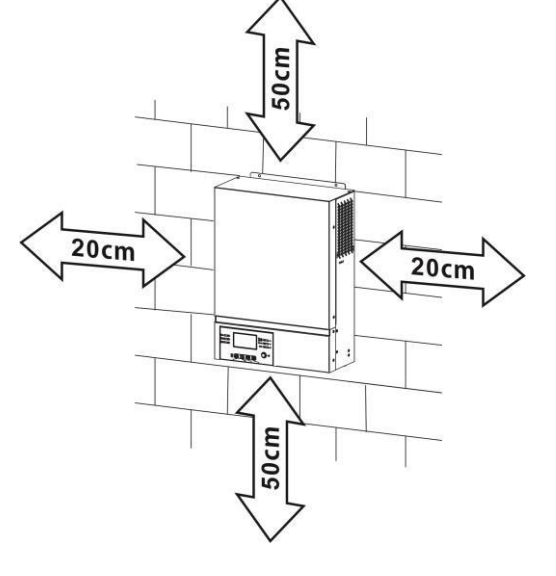

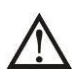

### SÓLO SE PERMITE EL MONTAJE EN SUPERFICIES RÍGIDAS Y NO INFLAMABLES

Instale la unidad apretando estos tres tornillos. Se recomienda utilizar tornillos M4 y M5.

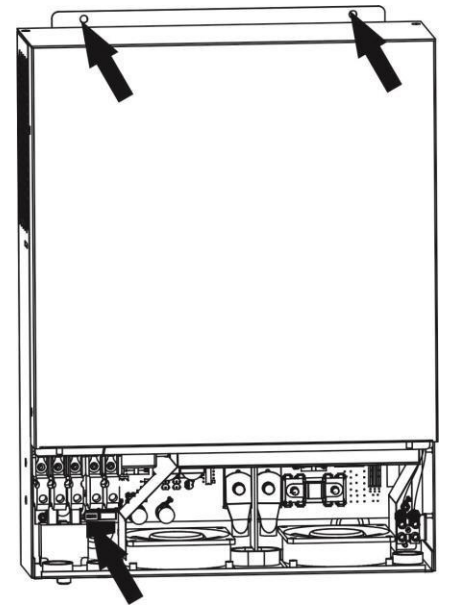

## Conexión de batería

**CUIDADO:** FPor motivos de seguridad y cumplimiento normativo, se requiere instalar un protector de sobretensión DC o desconectar el equipo entre la batería y el inversor. Puede que no se requiera desconectar el equipo en algunas aplicaciones, sin embargo, aún se requiere disponer de protección ante sobretensiones. Por favor, refiérase al amperaje típico que se muestra en la tabla inferior para determinar el tamaño del fusible o del disyuntor.

**iiCUIDADO!!** Todo el cableado debe realizarse por personal cualificado.

**iiCUIDADO!!** Es muy importante para la seguridad del sistema y un funcionamiento eficiente utilizar el cableado apropiado para la conexión de la batería. Para reducir el riesgo de daños, por favor utilice el cableado recomendado y el tamaño del terminal como se indica a continuación.

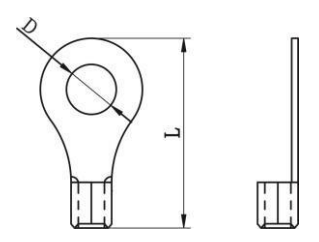

#### Tamaño de cableado recomendado para la batería:

| Modelo | Amperaje | Tamaño de | Cable           | Termina | en anillo | Valor de | Terminal |
|--------|----------|-----------|-----------------|---------|-----------|----------|----------|
|        | habitual | cableado  | mm <sup>2</sup> | Dimens  | siones    | presión  |          |
|        |          |           |                 | D (mm)  | L (mm)    |          |          |
| 1.5KW  | 71A      | 1*6AWG    | 14              | N,      | /A        | 2 Nm     |          |
| 3KW    | 142A     | 1*2AWG    | 38              | 8.4     | 39.2      | E Nm     |          |
| 5KW    | 118A     | 1*2AWG    | 38              | 8.4     | 39.2      | 5 INITI  |          |

Siga los siguientes pasos para implementar la conexión de la batería:

- 1. Monte el terminal del anillo de la batería según el cable de la batería y el tamaño del terminal recomendados. Este paso solo se aplica a los modelos de 3KW/5KW.
- Conecte los bancos de batería como se requiere en el equipo. Se recomienda conectar al menos baterías de 100Ah de capacidad para los modelos de 1.5-3KVA y de al menos 200Ah para los modelos de 4KVA/5KVA.

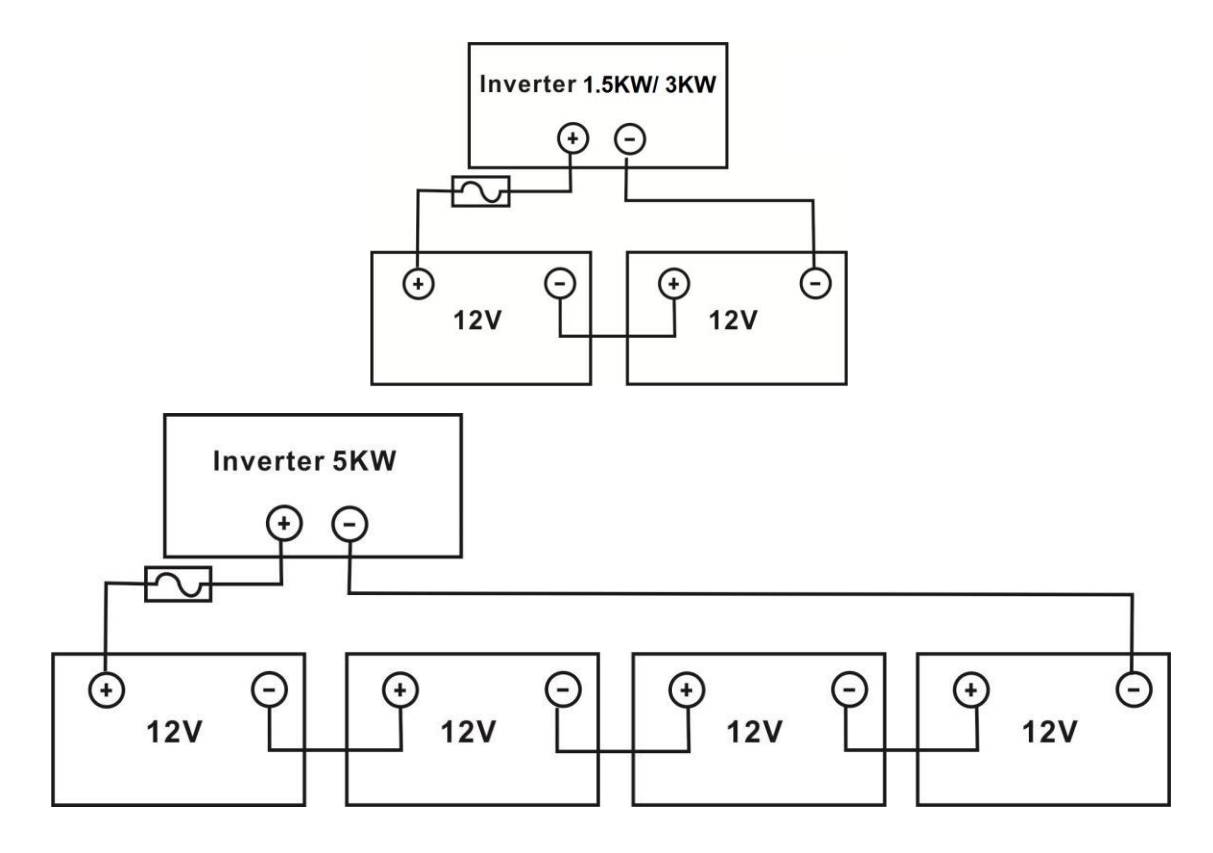

3. Para los modelos de 1.5KW, simplemente retire la cubierta aisladora de 18mm en los cables positivo y negativo. Después, conecte estos dos cables tanto en la batería como en el inversor/cargador. Para los modelos de 3KW/5KW, por favor inserte el terminal en anillo de forma plana en el conector de baterías y asegúrese que los terminales están bien apretados. Diríjase a la tabla de tamaño de cableado para conocer el valor de presión. Asegure que la polaridad en la batería y el inversor están conectados de forma correcta y firme a los terminales de batería.

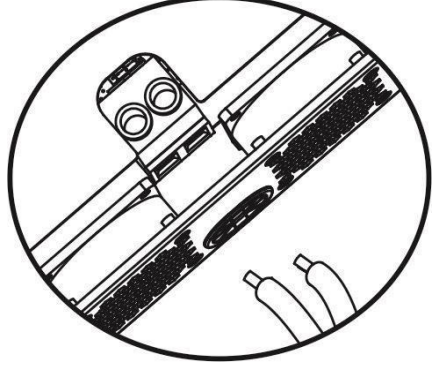

1.5KW Model PELIGRO: Riesgo de descarga

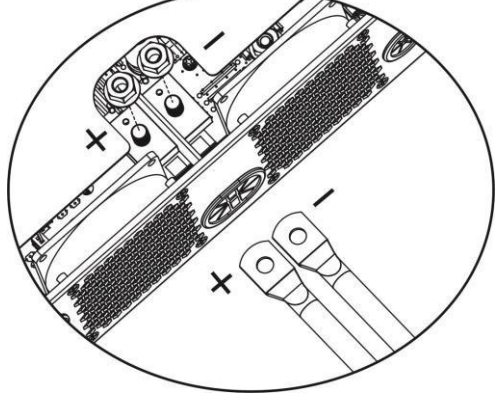

3KW/5KW Model

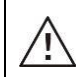

La instalación debe realizarse con cuidado debido al alto voltaje de las baterías en serie.

 IiiCUIDADO!! No coloque nada entre la parte plana del inversor y el terminal de anillo. En caso contrario, puede producirse un sobrecalentamiento.

 IiiCUIDADO!! No aplique substancias anti-oxidantes en los terminales antes de que estén conectados

 IiiCUIDADO!! Antes de realizar la conexión DC final o de cerrar el disyuntor DC, asegúrese de que el positivo (+) está conectado al positivo (+) y el negativo (-) está conectado al negativo (-).

# Conexión de entrada y salida AC

ii**CUIDADO**!! Antes de conectarse a la fuente de potencia AC, por favor instale un interruptor AC entre el inversor y la Fuente de potencia AC. Esto asegurará que el inversor puede desconectarse de forma segura durante el mantenimiento y que está protegido totalmente de sobretensiones en la entrada AC. Las especificaciones del interruptor son 16A para 1.5KW y 32A para 3KW y 50A para 5KW.

ii**CUIDADO**!! Hay dos bloques de terminales con marcas de "IN" y "OUT". Por favor, no confunda los terminales de entrada y salida a la hora de realizar la conexión.

ii**CUIDADO**!! Todo el cableado debe realizarse por personal cualificado. ii**CUIDADO**!! Es muy importante para la seguridad del sistema y un funcionamiento eficiente utilizar el cableado apropiado para la conexión de la fuente AC. Para reducir el riesgo de daños, por favor utilice el cableado recomendado y el tamaño del terminal como se indica a continuación. **Tamaño de cableado AC sugerido** 

| Modelo | Calibre | Cable (mm <sup>2</sup> ) | Valor de presión |
|--------|---------|--------------------------|------------------|
| 1.5KW  | 14 AWG  | 2.5                      | 1.2 Nm           |
| ЗКW    | 12 AWG  | 4                        | 1.2 Nm           |
| 5KW    | 10 AWG  | 6                        | 1.2 Nm           |

Por favor, siga las siguientes instrucciones para implementar la conexión de entrada y salida AC:

- 1. Antes de realizar la conexión, asegúrese de abrir el protector/desconector DC.
- 2. Retire el manguito aislante de 10 mm para seis conductores. Acorte la fase L y el conductor neutral N 3 mm.
- 3. Inserte cables de entrada AC de acuerdo a las polaridades indicadas en el bloque de terminales y apriete los tornillos de los terminales. Asegúrese de conectar el conductor protector primero.
  - (≝→Tierra (Amarillo-verde)
  - L→LINEA (marrón o negro)

N→Neutral (azul)

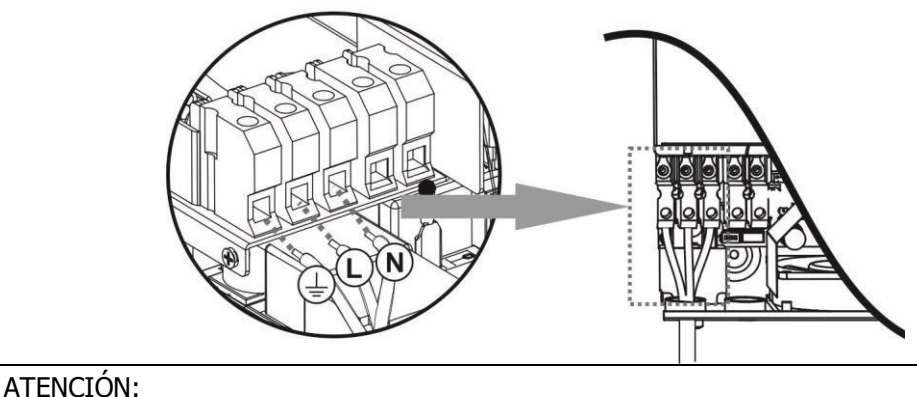

Asegúrese de que la Fuente de potencia AC está desconectada antes de intentar conectarla a la ud.

4. Inserte los cables AC de acuerdo a las polaridades indicadas en el bloque de terminales y apriete los tornillos. Asegúrese de conectar el conductor positivo () primero.

→ Tierra (Amarilloverde) L→LINEA (marrón o negro) N→Neutral (azul)

5. Asegúrese de que los cables están conectados firmemente.

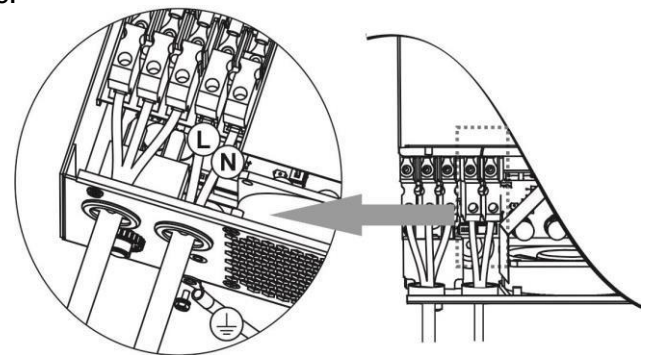

**CUIDADO**: Cargas como el aire acondicionado requieren al menos 2~3 minutos para su reinicio ya que es necesario disponer de tiempo para nivelar el gas refrigerante dentro de los circuitos. Si hay escasez de potencia y se recupera en un corto período de tiempo, se pueden causar daños a las cargas conectadas. Para prevenir este tipo de daños, por favor compruebe que el aire acondicionado está equipado con una función de retardo antes de la instalación. En caso contrario, el inversor/cargado. De lo contrario, este inversor / cargador activará el fallo por sobrecarga y cortará la salida para proteger su aparato, aunque puede causar daños internos al aparato de aire.

## **Conexión FV**

**CUIDADO**: Antes de conectarse a los módulos FV, por favor instale por separado un interruptor de circuito DC entre el inversor y los módulos.

iiCUIDADO!! Es muy importante para la seguridad del sistema y un funcionamiento eficiente utilizar el cableado apropiado para la conexión con los módulos. Para reducir el riesgo de daños, por favor utilice el tamaño de cable como se indica a continuación.

| Modelo  | Tamaño de cable | Cable (mm <sup>2</sup> ) | Valor de presión ( max ) |
|---------|-----------------|--------------------------|--------------------------|
| 1.5KW   | 1 x 14AWG       | 2.5                      | 1.2 Nm                   |
| 3KW/5KW | 1 x 12AWG       | 4                        | 1.2 Nm                   |

**ATENCIÓN:** Dado que el inversor no dispone de aislamiento, sólo se permite el uso de 3 tipos de módulos fotovoltaicos: monocristalinos, policristalinos de clase A y módulos CIGS. Para evitar fallos de funcionamiento, no conecte módulos FV con posibles fallos de corriente hacia el inversor. Por ejemplo, módulos con conexión a tierra pueden causar un fallo de corriente al inversor. Cuando utilice módulos CIGS, asegúrese de que NO están conectados a tierra.

**CUIDADO:** Se solicita el uso de la caja de conexiones PV con protección contra sobretensiones. De lo contrario, dañará el inversor cuando se produzca un rayo en los módulos fotovoltaicos.

#### Selección de módulos FV:

Cuando seleccione los módulos FV adecuados, por favor considere los siguientes requerimientos primero:

- 1. El voltaje de circuito abierto (Voc) de los módulos fotovoltaicos no excede el valor máx. de voltaje de circuito abierto de la matriz fotovoltaica del inversor.
- 2. El voltaje en circuito abierto (Voc) de los módulos FV debe ser mayor que el voltaje mínimo de la batería.

| MODELO DE INVEROSR                    | 5KW           |               |  |  |
|---------------------------------------|---------------|---------------|--|--|
| Max. potencia campo FV                | 2000W         | 4000W         |  |  |
| Max. voltaje campo FV en cir. abierto | 400Vdc        | 500Vdc        |  |  |
| Rango de voltaje del campo FV         | 120Vdc~380Vdc | 120Vdc~450Vdc |  |  |

Tome un módulo de 250 Wp como ejemplo. Tras considerar los parámetros superiores, la configuración recomendada para el módulo se lista como en la tabla que se muestra a continuación:

| Especificaiciones<br>(referencia)<br>- 250Wp<br>- Vmp: 30.1Vdc -<br>Imp: 8.3A<br>- Voc: 37.7Vdc<br>- Isc: 8.4A<br>- Celdas: 60 | Entrada FV<br>(Para 1.5KW, Min en serie: 5 uds, max. en serie: 8 uds<br>Para 3KW/5KW, Min en serie: 6 uds, max. en serie: 12 uds) | Cantidad de<br>paneles | Potencia de<br>entrada |
|----------------------------------------------------------------------------------------------------|----------------------------------------------------------------------------------------------------|------------------------|------------------------|
|                                                                                                    | 6 pcs en serie                                                                                                    | 6 pcs                  | 1500W                  |
|                                                                                                    | 8 pcs en serie                                                                                                    | 8 pcs                  | 2000W                  |
|                                                                                                    | 12 pcs en serie                                                                                                    | 12 pcs                 | 3000W                  |
|                                                                                                    | 8 piezas en serie y 2 conjuntos en paralelo                                                                                       | 16 pcs                 | 4000W                  |

#### Conexión de cableado FV

Por favor, siga los siguientes pasos para realizar la conexión de los módulos FV

- 1. Retire el manguito aislante de 10 mm para conductores + y -:
- 2. Suggest to put bootlace ferrules on the end of positive and negative wires with a proper crimping tool.
- Compruebe la correcta polaridad de los cables de conexión de los módulos FV y de los conectores de entrada. Después, conecte el polo (+) del cable de conexión al polo positivo (+) del conector de entrada FV. conecte el polo (-) del cable de

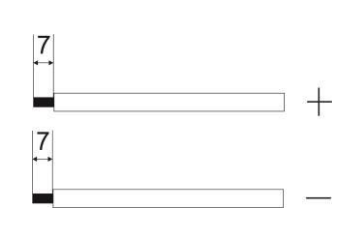

conexión al polo negativo (-) del conector de entrada FV

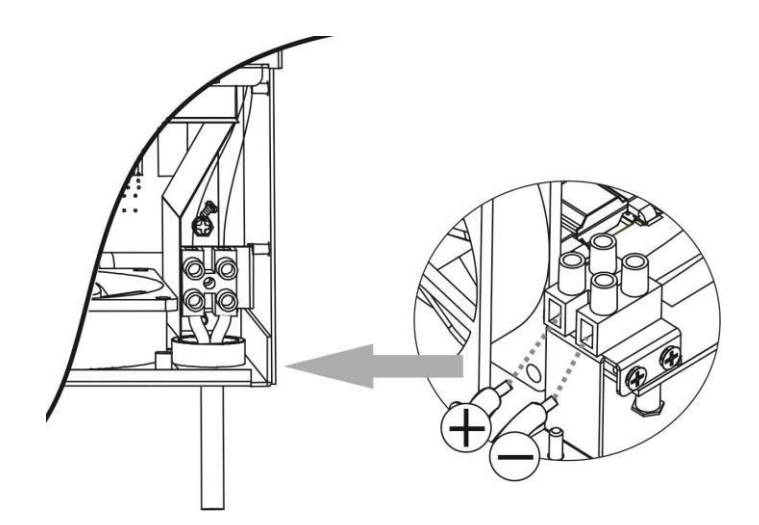

# Montaje final

Tras conectar todos los cables, vuelva a colocar la tapa inferior atornillando dos tornillos como se

muestra a continuación:

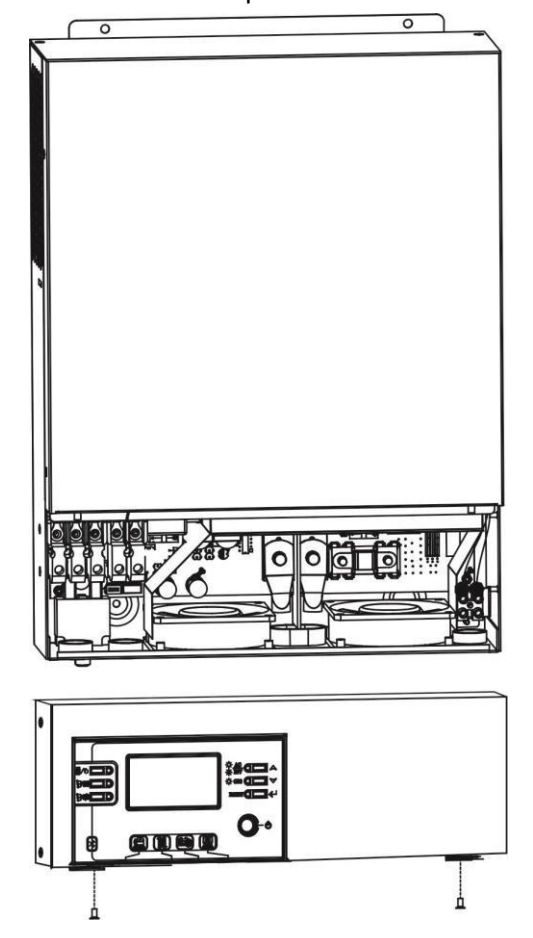

## Instalación del panel remoto

El panel LCD puede ser removible e instalado en un sitio remoto con un cable de comunicación opcional. Siga los pasos a continuación para implementar esta instalación de panel remoto. **Paso 1**. Afloje el tornillo en la parte inferior del panel LCD y empuje hacia abajo el panel desde la caja inferior. Luego, extraiga el cable del puerto de comunicación remota. Asegúrese de volver a atornillar la placa de fijación al inversor.

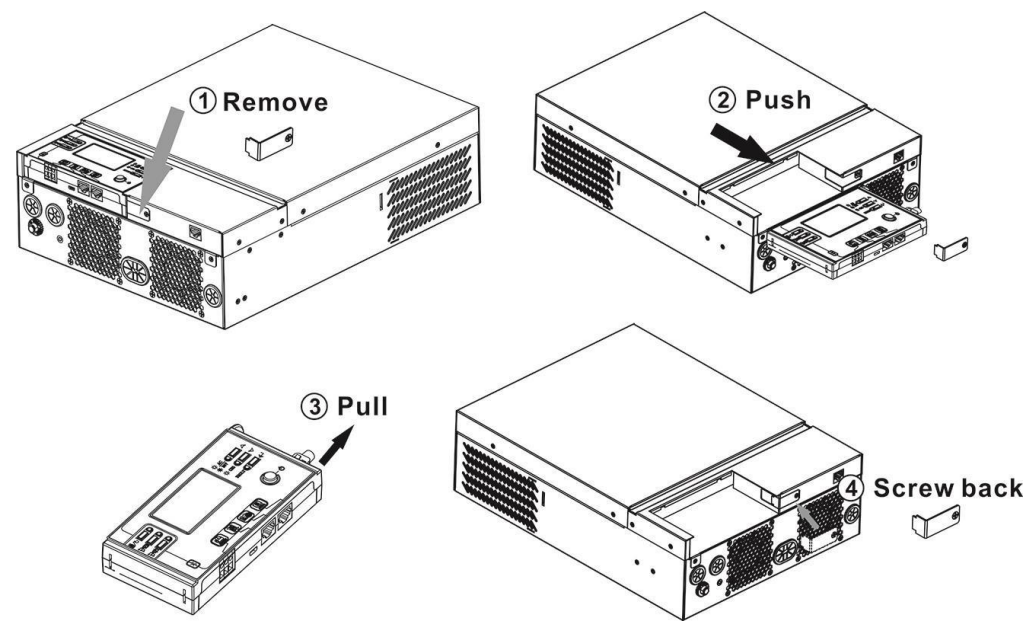

**Paso 2.** Taladre dos orificios en las ubicaciones marcadas con dos tornillos como se muestra en la tabla siguiente. Coloque el panel en la superficie y alinee los orificios de montaje con los dos tornillos. Luego, use un tornillo más en la parte superior para fijar el panel a la pared y verifique si el panel remoto está firmemente fijo.

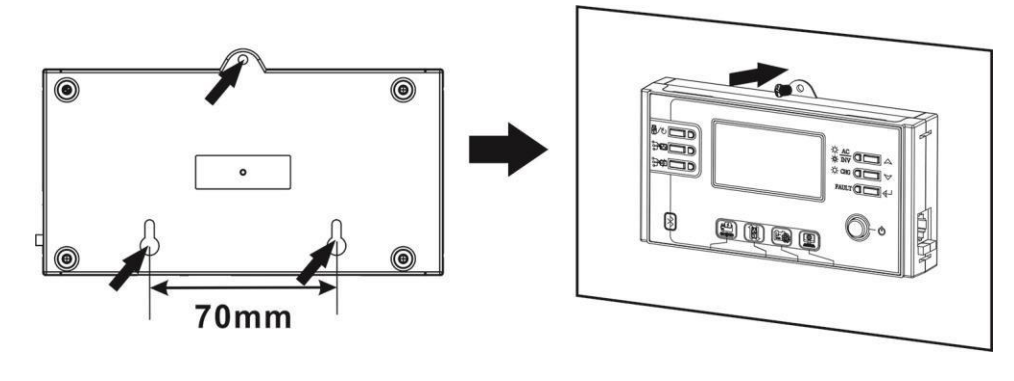

| Nota:         | La   | ins | stsalad | ción | а  | la     | pared | d d  | ebe   | ser    |
|---------------|------|-----|---------|------|----|--------|-------|------|-------|--------|
| implem        | enta | da  | con     | los  | to | ornill | os r  | eque | ridos | 5 y    |
| adecua        | dos. | Со  | mprué   | belo | en | la     | tabla | de   | torr  | nillos |
| recomendados. |      |     |         |      |    |        |       |      |       |        |

| 1                                       | ~ | - |
|-----------------------------------------|---|---|
| 4                                       | - | T |
| WW                                      |   |   |
| ~~~~~~~~~~~~~~~~~~~~~~~~~~~~~~~~~~~~~~~ |   |   |
| N.                                      | - |   |
| -                                       |   | - |

Paso 3. Conecte el panel LCD al inversor con un cable de comunicación RJ45 opcional como se muestra en la tabla siguiente.

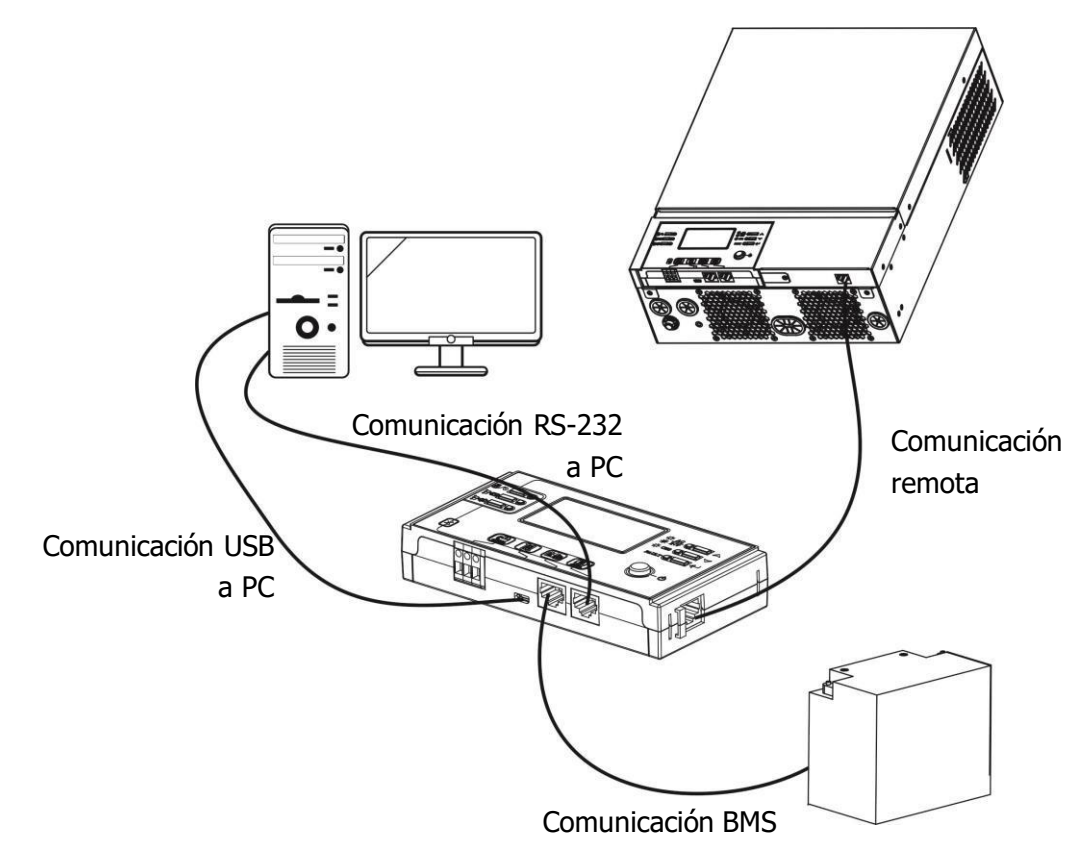

## Conexión de comunicaciones

#### Conexión en serie

Utilice el cable de comunicación suministrado para conectar el inversor y la PC. Inserte el CD incluido en el ordenador y siga las instrucciones en pantalla para instalar el software de monitoreo. Para el uso detallado del software, verifique el manual de usuario del software dentro del CD.

#### Conexión Bluetooth

This series is built in Bluetooth technology. You may simply go to google play to install "WatchPower". It allows wireless communication up to 6~7m in an open space.

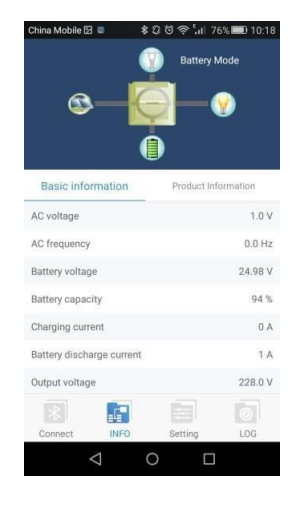

# Señal de Contacto Seco

Hay un contacto seco (3A/250VAC) disponible en el panel trasero. Puede utilizarse para enviar una señal a un dispositivo externo cuando el voltaje de batería alcance un nivel de alarma.

| Estado de la<br>unidad                                                                  |                                      | Event                                                                           | Puerto de<br>contacto sec                                                                                                    |         |         |
|-----------------------------------------------------------------------------------------|--------------------------------------|---------------------------------------------------------------------------------|----------------------------------------------------------------------------------------------------|---------|---------|
| Apagado                                                                                 | La unidad está                       | apagada y no si                                                                 | uministra energía.                                                                                                    | Cerrado | Abierto |
|                                                                                         | Las cargas son                       | suministradas p                                                                 | or la red.                                                                                                    | Cerrado | Abierto |
| Las cargas<br>son<br>suministradas<br>por la batería<br>o energía<br>solar<br>Encendido | Las cargas<br>son                    | Las cargas Progama 01<br><sup>Son</sup> fijado como                             | Tensión de la batería <baja<br>tensión de aviso de CC</baja<br>                                                                | Abierto | Cerrado |
|                                                                                         | por la batería<br>o energía<br>solar | USB (red<br>primero)                                                            | Voltaje de la batería> El valor<br>de configuración en el Programa<br>13 o la carga de la batería<br>alcanza la etapa flotante | Cerrado | Abierto |
|                                                                                         |                                      | Progama 01<br>fijado como<br>SBU<br>(prioridad SBU)<br>o SUB (solar<br>primero) | Voltaje de la batería <valor de<br="">configuración en el Programa 12</valor>                                                  | Abierto | Cerrado |
|                                                                                         | s<br>(<br>c<br>F                     |                                                                                 | Voltaje de la batería> El valor de<br>configuración en el Programa 13<br>o la carga de la batería alcanza<br>la etapa flotante | Cerrado | Abierto |

## Funcionamiento

## Encendido/apagado

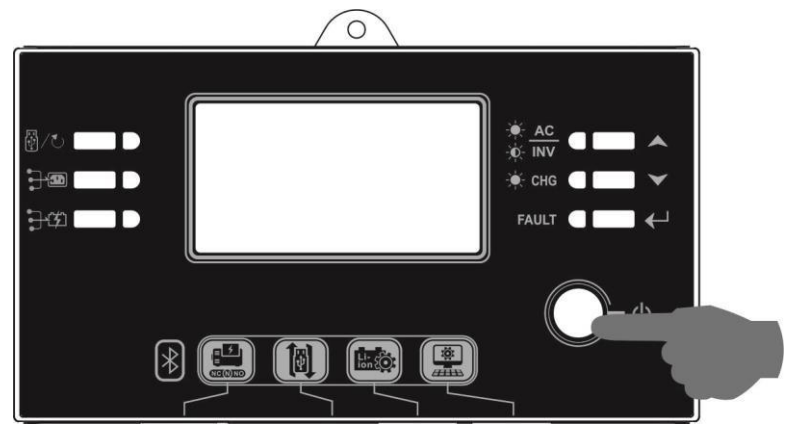

Una vez que la unidad se haya instalado correctamente y las baterías estén bien conectadas, simplemente presione el interruptor de encendido / apagado (ubicado en el panel de la pantalla) para encender la unidad.

## Funcionamiento y pantalla

El panel de operación y visualización, que se muestra en la tabla a continuación, se encuentra en el panel frontal del inversor. Incluye seis indicadores, seis teclas de función, interruptor de encendido / apagado y una pantalla LCD que indica el estado de funcionamiento y la información de potencia de entrada / salida.

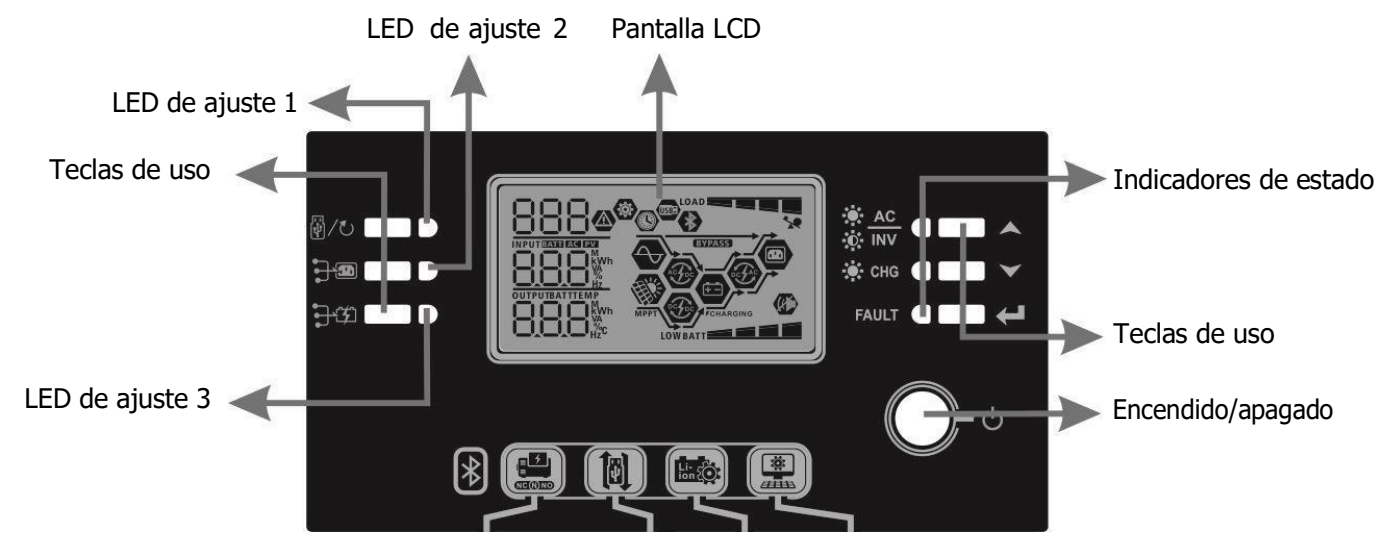

| Indic | at | ors |   |
|-------|----|-----|---|
|       | _  |     | - |

| Indica      | Indicador LED Color   |          | Fija/Parpadeo                                    | Mensajes                         |
|-------------|-----------------------|----------|--------------------------------------------------|----------------------------------|
| LED de      | LED de ajuste 1 Verde |          | Luz fija                                         | Carga alimentada por la red      |
| LED de      | LED de ajuste 2 Verde |          | Luz fija                                         | Carga alimentada por FV          |
| LED de      | LED de ajuste 3 Verde |          | Luz fija                                         | Carga alimentada por batería     |
|             |                       | Vordo    | Luz fija                                         | Salida disponible en modo Bypass |
|             | -••- INV Verde        | Parpadeo | Carga alimentada por la batería en modo inversor |                                  |
| Indicadores |                       | Vordo    | Luz fija                                         | Batería cargada por completo     |
| de estado   | ado                   | verde    | Parpadeo                                         | Batería cargándose               |
|             |                       | Doio     | Luz fija                                         | Modo "error"                     |
|             | TAVLI                 | којо     | Parpadeo                                         | Modo "aviso"                     |

| Tecla         |                                                          | Descripción                                                   |
|---------------|----------------------------------------------------------|---------------------------------------------------------------|
| 四 /*、         | ESC                                                      | Salir de los ajustes                                          |
| W/0           | Tecla ajuste USB                                         | Seleccione las funciones USB OTG                              |
| •             | Configuración del                                        |                                                               |
|               | temporizador para la prioridad<br>de la fuente de salida | Configurar el temporizador para priorizar la fuente de salida |
| •             | Configuración del temporizador                           |                                                               |
| • <b>-1</b> * | para la prioridad de la fuente<br>del cargador           | Configurar el temporizador para priorizar la fuente de carga  |
|               | Arriba                                                   | A la sección anterior                                         |
| $\checkmark$  | Abajo                                                    | A la siguiente sección                                        |
| ←             | Enter                                                    | Confirmar/entrar en la selección dentro del modo ajuste       |

# Iconos de la pantalla LCD

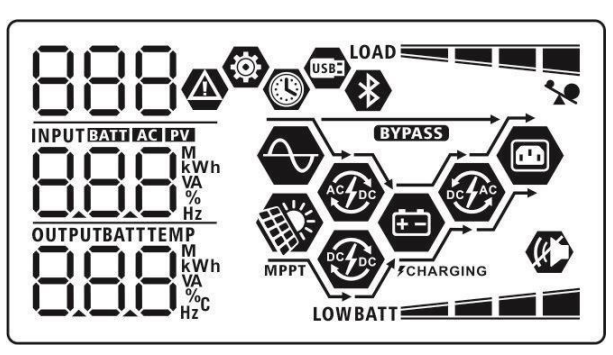

| Icono                        | Descripción de la función                                                                                          |  |  |  |  |
|------------------------------|----------------------------------------------------------------------------------------------------|--|--|--|--|
| Información de fuente de ent | Información de fuente de entrada                                                                                   |  |  |  |  |
| AC                           | Indica la entrada AC                                                                                               |  |  |  |  |
| PV                           | Indica la entrada FV                                                                                               |  |  |  |  |
|                              | Indique el voltaje de entrada, frecuencia de entrada, voltaje PV,                                                  |  |  |  |  |
|                              | corriente del cargador, potencia del cargador, voltaje de la batería.                                              |  |  |  |  |
| Programa de configuración e  | información de errores/falos                                                                                       |  |  |  |  |
| <b>(</b>                     |                                                                                                    |  |  |  |  |
| 000                          | Indica los programas de ajuste                                                                                     |  |  |  |  |
| 888                          |                                                                                                    |  |  |  |  |
|                              | Indica los códigos de advertencia y fallo.                                                                         |  |  |  |  |
| 000-                         | Aviso:                                                                                                    |  |  |  |  |
| 0000                         |                                                                                                    |  |  |  |  |
|                              | advertencial Fallo: iluminación con código de                                                                      |  |  |  |  |
|                              | falla                                                                                                    |  |  |  |  |
|                              |                                                                                                    |  |  |  |  |
| Información de salida        |                                                                                                    |  |  |  |  |
|                              | Indique el voltaje de salida, la frecuencia de salida, el porcentaje de                                            |  |  |  |  |
|                              | carga, la carga en VA, la carga en vatios y la corriente de descarga.                                              |  |  |  |  |
| Información de la batería    |                                                                                                    |  |  |  |  |
| BATT                         | Indica el nivel de la batería de 0-24%, 25-49%, 50-74% y 75-100% ien modo batería y estado de carga en modo línea. |  |  |  |  |

En modo AC, presentara el estado de carga de la batería.

| " | Estado | Voltaje de batería | Pantalla LCD | " |
|---|--------|--------------------|--------------|---|
| L |        | -                  |              | L |

| " | Modo de              | <2V/celda            |                                         | 4 barras par                                                | parras parpadearán por turnos.            |                              | "                                            |
|---|----------------------|----------------------|-----------------------------------------|-------------------------------------------------------------|-------------------------------------------|------------------------------|----------------------------------------------|
|   | corriente            | 2 ~ 2.083V/celda     |                                         | La barra inferior estará encendida y las otras              |                                           | I                            |                                              |
|   | constante /          | 2.083 ~ 2.167V/celda |                                         | Las dos barras inferiores estarán encendidas y              |                                           | l                            |                                              |
|   | modo de              |                      |                                         | las otras dos barras parpadearán por turnos.                |                                           | l                            |                                              |
|   | voltaje              | > 2 167 \//col       | da                                      | Las tres barras inferiores estarán                          |                                           | l                            |                                              |
|   | constante            | > 2.167 V/Cel        | ud                                      | encendidas y la barra superior parpadeará.                  |                                           | l                            |                                              |
| " | Modo flotante. Las b | aterías están comp   | letamente cargadas.                     | 4 barras esta                                               | arán                                      | encendidas.                  | I                                            |
|   | En modo batería,     | presentará la c      | apacidad de bate                        | ría.                                                        |                                           |                              |                                              |
| " | Porcentaje de ca     | irga                 | Voltaje de bater                        | ía                                                          |                                           | Pantalla LCD                 | "                                            |
| " |                      |                      | < 1.85V/cell                            |                                                             | LO                                        | WBATT                        | _                                            |
|   | с <b>Б</b> ору       |                      | 1.85V/cell ~ 1.9                        | 33V/cell                                                    |                                           | BATT                         | _                                            |
|   | Carga >50%           |                      | 1.933V/cell ~ 2.                        | 017V/cell                                                   |                                           |                              |                                              |
|   |                      |                      | > 2.017V/cell                           |                                                             |                                           | RATT                         | Í                                            |
| " |                      |                      | < 1.892V/cell                           |                                                             | LO                                        |                              | _                                            |
|   |                      |                      | 1.892V/cell ~ 1.                        | 975V/cell                                                   |                                           | BATT                         | _                                            |
|   | Carga < 50%          |                      | 1.975V/cell ~ 2.                        | 058V/cell                                                   |                                           |                              |                                              |
|   |                      |                      | > 2.058V/cell                           |                                                             |                                           |                              | ī                                            |
|   | Información de       | carga                |                                         |                                                             |                                           | BATT                         | <u>.                                    </u> |
|   |                      |                      |                                         |                                                             |                                           |                              |                                              |
|   | Pantalla LCD         |                      | Indica Sobi Ccar                        | gu                                                          |                                           |                              |                                              |
|   | LOAD                 |                      | Indica el nivel d                       | ndica el nivel de carga en 0-24%, 25-49%, 50-74% y 75-100%. |                                           | <b>ó.</b>                    |                                              |
|   |                      |                      | 0%~24%                                  |                                                             |                                           | 25%~49%                      |                                              |
|   | _                    |                      | LOAD                                    |                                                             |                                           |                              |                                              |
|   |                      |                      | 50%~74%                                 |                                                             |                                           | 75%~100%                     |                                              |
|   |                      |                      | LOAD                                    |                                                             |                                           |                              |                                              |
|   | Información en       | el modo de u         | so                                      |                                                             |                                           |                              |                                              |
|   |                      |                      | Indica que la ur                        | nidad se conec                                              | ta a                                      | a la red eléctrica.          |                                              |
|   | MPPT                 |                      | Indica que la ur                        | nidad se conec                                              | ta a                                      | al campo fotovoltaico.       |                                              |
|   | BYPASS               |                      | Indica que la ca                        | irga es suminis                                             | stra                                      | da por la red eléctrica.     |                                              |
|   | Acfec                |                      | Indica que el ci                        | rcuito de carga                                             | a de                                      | e la red está funcionando.   |                                              |
|   | -                    |                      | Indica que el circuito del carg         |                                                             | uito del cargador solar está funcionando. |                              |                                              |
|   | e fa                 |                      | Indica que el ci                        | rcuito del inve                                             | rsor                                      | de CC / CA está funcionando. |                                              |
|   | (K)                  |                      | Indica que la alarma de                 |                                                             | dad                                       | l está deshabilitada.        |                                              |
|   | *                    |                      | Indica que el Bl                        | uetooth está c                                              | one                                       | ectado.                      |                                              |
|   | USBE                 |                      | Indica que el disco USB está conectado. |                                                             | ectado.                                   |                              |                                              |
|   |                      |                      | Página de muestra de tiempo             |                                                             |                                           |                              |                                              |

ería

# Ajustes indicadores LCD

## Ajuste general

Tras pulsar y mantener 🥂 🕂 durante 3 segundos, la unidad entrará en el modo ajuste. Pulse 🔺 o 🛛 🗡

| para seleccionar los programas. Después, pulse | ← para confirmar la selección o 👸/ひ""""para salir. |
|------------------------------------------------|----------------------------------------------------|
|------------------------------------------------|----------------------------------------------------|

#### Programas de ajuste:

| Programa | Descripción                                                                                                | Opción seleccionable      |                                                                                                    |
|----------|----------------------------------------------------------------------------------------------------|---------------------------|----------------------------------------------------------------------------------------------------|
| 00       | Salir del modo ajuste                                                                                      | Escape                    |                                                                                                    |
|          |                                                                                                    | Red primero (por defecto) | La utilidad proporcionará energía a las<br>cargas como primera prioridad. La<br>energía solar y de la batería<br>proporcionará energía a las cargas<br>solo cuando la energía de la red<br>pública no esté disponible.                                                                                                    |
| 01       | Prioridad de fuente de<br>salida: para configurar<br>la prioridad de fuente<br>de alimentación de<br>carga | Solar primero             | La energía solar proporciona energía<br>a las cargas como primera prioridad.<br>Si la energía solar no es suficiente<br>para alimentar todas las cargas<br>conectadas, la energía de la batería<br>suministrará energía a las cargas al<br>mismo tiempo.<br>La utilidad proporciona energía a las<br>cargas solo cuando ocurre una<br>condición:<br>- La energía solar no está disponible<br>- El voltaje de la batería cae a un<br>voltaje de advertencia de bajo nivel o<br>al punto de ajuste en el programa 12. |
|          |                                                                                                    | Prioridad SBU             | La energía solar proporciona energía a<br>las cargas como primera prioridad.<br>Si la energía solar no es suficiente para<br>alimentar todas las cargas conectadas,<br>la energía de la batería suministrará<br>energía a las cargas al mismo tiempo.<br>La utilidad proporciona energía a las<br>cargas solo cuando el voltaje de la<br>batería cae a una tensión de<br>advertencia de bajo nivel o al punto de<br>ajuste en el programa 12.                                                                       |

|    |                                                                                                    | 10A                             | 20A                                                                                                    |
|----|----------------------------------------------------------------------------------------------------|---------------------------------|----------------------------------------------------------------------------------------------------|
|    | Corriente de carga<br>máxima: para configurar la<br>corriente de carga total<br>para cargadoros solaros y | ID.                             | 20.                                                                                                    |
|    |                                                                                                    | 30A<br>02 ©                     | 40A<br>02 ©                                                                                                    |
| 02 |                                                                                                    | 30.                             | 40.                                                                                                    |
|    | de servicios públicos.<br>(Corriente de carga<br>máxima = corriente de<br>carga de la red pública +       |                                 | 60A (por defecto)                                                                                                    |
|    | corriente de carga solar)                                                                                 | 50-                             | 60-                                                                                                    |
|    |                                                                                                    | 70A (solo para 3KW/5KW)         | 80A (solo para 3KW/5KW)                                                                                                    |
|    |                                                                                                    |                                 | 88.                                                                                                    |
|    | Rango de voltaje de entrada<br>AC                                                                         | Electrodomésticos (por defecto) | Si se selecciona, el rango<br>aceptable de voltaje de entrada<br>de CA estará dentro de 90-280<br>VCA.                                             |
| 03 |                                                                                                    | 8PL                             |                                                                                                    |
|    |                                                                                                    | UPS                             | Si se selecciona, el rango<br>aceptable de voltaje de<br>entrada de CA estará dentro de<br>170-280 VCA.                                            |
|    |                                                                                                    | UPS                             |                                                                                                    |
|    |                                                                                                    | AGM (por defecto)               | Bañada                                                                                                    |
|    |                                                                                                    | 86n                             | ԲԼՅ                                                                                                    |
| 05 | Tipo de batería                                                                                           | Definido por el usuario         | Si se selecciona "Definido por el<br>usuario", la tensión de carga de la<br>batería y el voltaje de corte de CC<br>bajo pueden configurarse en los |
|    |                                                                                                    | USE                             | programas 26, 27 y 29.                                                                                                    |

|    |                                                           | Reinicio deshabilitado (predeterminado) | Reiniciar habilitado    |
|----|-----------------------------------------------------------|-----------------------------------------|-------------------------|
| 06 | Reinicio automático<br>cuando se produce la<br>sobrecarga | 06 🛛                                    | 06 🛛                    |
|    |                                                           | լեզ                                     | L⊦E                     |
|    |                                                           | Reinicio deshabilitado (predeterminado) | Reiniciar habilit ado   |
| 07 | sucede un<br>sobrecalentamiento                           | LLJ                                     | LLC                     |
|    |                                                           |                                         |                         |
|    |                                                           | 50Hz (por defecto)                      | 60Hz                    |
| 00 |                                                           | US 🖉                                    | US 🖤                    |
| 09 | Output mequency                                           |                                         |                         |
|    |                                                           | 50.                                     | 80 <sub>**</sub>        |
|    |                                                           | 220V                                    | 230V (por defecto)      |
|    |                                                           |                                         |                         |
|    |                                                           |                                         |                         |
| 10 |                                                           | 220°                                    | 230,                    |
| 10 | voltaje de salida                                         | 240V                                    | "                       |
|    |                                                           |                                         |                         |
|    |                                                           |                                         |                         |
|    |                                                           | 240,                                    |                         |
|    |                                                           | 2A                                      | 10A                     |
|    |                                                           |                                         |                         |
|    |                                                           |                                         |                         |
|    |                                                           |                                         |                         |
|    | Maxima corriente de<br>carga desde la red                 | 20A                                     | 30A (por defecto)       |
|    | Nota: Si el valor establecido                             | 🐵                                       | 🐵                       |
| 11 | en el programa 02 es                                      |                                         |                         |
|    | 11, el inversor aplicará la                               | 20.                                     | 30,                     |
|    | programa 02 de la carga                                   | 40A                                     | 50A (solo para 3KW/5KW) |
|    | desde la red.                                             |                                         |                         |
|    |                                                           | ••                                      |                         |
|    |                                                           |                                         | co                      |
|    |                                                           |                                         | 501                     |

| "  | n                                                     | 60A (solo para 3KW/5KW)      | n                |
|----|-------------------------------------------------------|------------------------------|------------------|
|    |                                                       | 🐵                            |                  |
|    |                                                       | • •                          |                  |
|    |                                                       | - <b>- -</b>                 |                  |
|    |                                                       | 68.                          |                  |
|    |                                                       | Disponible en modelos de 1.5 | KW/3KW:          |
|    |                                                       | 22.0V                        | 22.5V            |
|    |                                                       |                              | ic' ®            |
|    |                                                       |                              |                  |
|    |                                                       | 220.                         | <u>арс.</u>      |
|    |                                                       |                              |                  |
|    |                                                       | 23.0V (por defecto)          | 23.50            |
|    |                                                       | 15 🐵                         | ic 🖤             |
|    |                                                       |                              |                  |
|    |                                                       |                              |                  |
|    |                                                       |                              |                  |
|    |                                                       |                              | ! <b>]</b>       |
|    |                                                       | 11_                          |                  |
|    |                                                       |                              |                  |
|    | Ajuste el punto de voltaje<br>de nuevo a la fuente de | 24U                          | 245 <sup>,</sup> |
| 12 | la red pública al seleccionar                         | 25.0V                        | 25.5V            |
|    | "SBU" (prioridad SBU) o                               | ¦⊇ ⊚                         | ¦⊇ ⊚             |
|    | "SUB" (solar primero) en el programa 01.              |                              |                  |
|    |                                                       |                              |                  |
|    |                                                       |                              |                  |
|    |                                                       | Disponible en el modelo de 5 | KW:              |
|    |                                                       | 44V                          | 45V              |
|    |                                                       |                              | ic' 📽            |
|    |                                                       |                              |                  |
|    |                                                       |                              | ųC,              |
|    |                                                       | 1 1'                         |                  |
|    |                                                       |                              |                  |
|    |                                                       |                              |                  |
|    |                                                       |                              |                  |
|    |                                                       | 45,                          | Ч,               |
|    |                                                       |                              |                  |

|                                                     | 101/                                                                                                    | 401/                                                                                                    |
|-----------------------------------------------------|----------------------------------------------------------------------------------------------------|----------------------------------------------------------------------------------------------------|
|                                                     |                                                                                                    |                                                                                                    |
|                                                     |                                                                                                    | ic 🖤                                                                                                    |
|                                                     |                                                                                                    |                                                                                                    |
| Ajuste el punto de voltaje                          | 00                                                                                                    | 00                                                                                                    |
| de nuevo a la fuente de<br>la red pública al        | 78'                                                                                                    | יכר                                                                                                    |
| seleccionar                                         | 50V                                                                                                    | 51V                                                                                                    |
| "SBU" (prioridad SBU) o<br>"SUB" (solar primero) en |                                                                                                    |                                                                                                    |
| el programa 01.                                     |                                                                                                    |                                                                                                    |
|                                                     | co                                                                                                    | - ·                                                                                                    |
|                                                     | '5U'                                                                                                    | l's i'                                                                                                    |
|                                                     | Disponible en modelos de 1.5                                                                                                    | KW/3KW:                                                                                                    |
|                                                     | Batería totalmente cargada                                                                                                    | 24V                                                                                                    |
|                                                     | ] (2)                                                                                                    | i di 📽                                                                                                    |
|                                                     |                                                                                                    |                                                                                                    |
|                                                     | BATT                                                                                                    | 200                                                                                                    |
|                                                     | FUL                                                                                                    |                                                                                                    |
|                                                     | 24.5V                                                                                                    | 25V                                                                                                    |
|                                                     |                                                                                                    |                                                                                                    |
|                                                     |                                                                                                    |                                                                                                    |
|                                                     | 5.05                                                                                                    | 200                                                                                                    |
|                                                     |                                                                                                    |                                                                                                    |
| Ajuste el punto de voltaje                          | 25.5V                                                                                                    | 26V                                                                                                    |
| de nuevo al modo de                                 | ] 🐵                                                                                                    | ] @                                                                                                    |
| bateria al seleccionar<br>"SBU" (prioridad SBU) o   |                                                                                                    |                                                                                                    |
| "SUB" (solar primero) en                            |                                                                                                    |                                                                                                    |
| el programa 01.                                     |                                                                                                    | 280,                                                                                                    |
|                                                     | 26.5V                                                                                                    | 27V (por defecto)                                                                                                    |
|                                                     | ∃ @>                                                                                                    | ] 🐵                                                                                                    |
|                                                     |                                                                                                    |                                                                                                    |
|                                                     |                                                                                                    |                                                                                                    |
|                                                     |                                                                                                    |                                                                                                    |
|                                                     | 27.5V                                                                                                    | 28V                                                                                                    |
|                                                     | ] 🐵                                                                                                    | ] 🐵                                                                                                    |
|                                                     |                                                                                                    |                                                                                                    |
|                                                     |                                                                                                    |                                                                                                    |
|                                                     | 127,5°                                                                                                    | 280,                                                                                                    |
|                                                     | Ajuste el punto de voltaje<br>de nuevo a la fuente de<br>la red pública al<br>seleccionar<br>"SBU" (prioridad SBU) o<br>"SUB" (solar primero) en<br>el programa 01.<br>Ajuste el punto de voltaje<br>de nuevo al modo de<br>batería al seleccionar<br>"SBU" (prioridad SBU) o<br>"SUB" (solar primero) en<br>el programa 01. | Ajuste el punto de voltaje<br>de nuevo a la fuente de<br>la red pública al<br>seleccionar<br>"SUB" (solar primero) en<br>el programa 01.       48V<br>12         Ajuste el punto de voltaje<br>de nuevo al modo de<br>batería al seleccionar<br>"SUB" (solar primero) en<br>el programa 01.       900<br>12         Ajuste el punto de voltaje<br>de nuevo al modo de<br>batería al seleccionar<br>"SUB" (solar primero) en<br>el programa 01.       13         Ajuste el punto de voltaje<br>de nuevo al modo de<br>batería al seleccionar<br>"SUB" (solar primero) en<br>el programa 01.       24.5v<br>13         24.5v<br>13       25.5v         25.5v<br>13       26.5v         26.5v<br>13       26.5v         26.5v<br>13       26.5v         27.5v<br>13       26.5v         27.5v<br>13       26.5v |

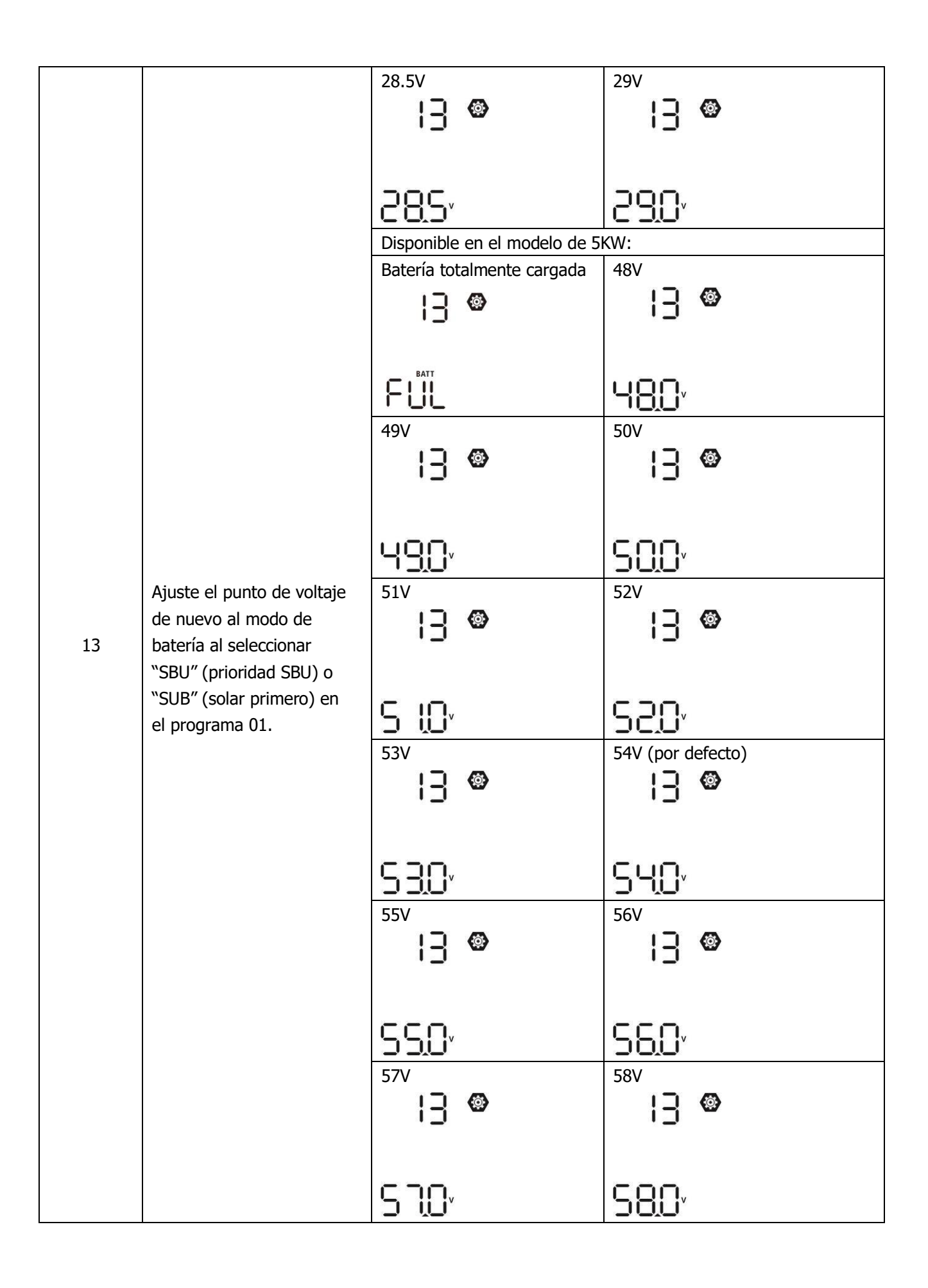

|    |                                                                | Si este inversor / cargador funcio                                                                                                    | ona en modo de línea, Standby o fallo,                                                                                                    |  |
|----|----------------------------------------------------------------|----------------------------------------------------------------------------------------------------|----------------------------------------------------------------------------------------------------|--|
|    |                                                                | la fuente del cargador se puede                                                                                                    | programar de la siguiente manera:                                                                                                    |  |
|    |                                                                | Solar primero                                                                                                    | El campo solar cargará la batería                                                                                                    |  |
|    |                                                                | 15 @                                                                                                    | como primera prioridad.                                                                                                    |  |
|    |                                                                |                                                                                                    | La red solo cargara la bateria                                                                                                    |  |
|    |                                                                |                                                                                                    | disponible.                                                                                                    |  |
|    |                                                                | 650                                                                                                    |                                                                                                    |  |
|    |                                                                | Solar y red (por defecto)                                                                                                    | El campo solar y la batería                                                                                                    |  |
|    |                                                                | <b>6 @</b>                                                                                                    | cargarán la batería al mismo                                                                                                    |  |
| 10 | Prioridad de la fuente del                                     |                                                                                                    | tiempo.                                                                                                    |  |
| 10 | la prioridad de la fuente del                                  |                                                                                                    |                                                                                                    |  |
|    | cargador                                                       | SAU                                                                                                    |                                                                                                    |  |
|    |                                                                | Solo solar                                                                                                    | La energía solar será la única                                                                                                    |  |
|    |                                                                | <u>6</u> 🐵                                                                                                    | fuente de carga, sin importar si                                                                                                    |  |
|    |                                                                |                                                                                                    | la red está disponible o no.                                                                                                    |  |
|    |                                                                |                                                                                                    |                                                                                                    |  |
|    |                                                                | 858                                                                                                    |                                                                                                    |  |
|    |                                                                | Si este inversor / cargador funciona en modo Batería o Ahorro                                                                                                    |                                                                                                    |  |
|    |                                                                | de energía, solo la energía so                                                                                                    | lar puede cargar la batería. La                                                                                                    |  |
|    |                                                                | energia solar cargara la bater                                                                                                    | ia si esta disponible v es suficiente. I                                                                                                    |  |
|    |                                                                | Alarma encendida (nor defecto                                                                                                    |                                                                                                    |  |
|    |                                                                | Alarma encendida (por defecto                                                                                                    | Alarma apagada                                                                                                    |  |
|    |                                                                | Alarma encendida (por defecto                                                                                                    | Alarma apagada                                                                                                    |  |
| 18 | Control de alarma                                              | Alarma encendida (por defecto                                                                                                    | Alarma apagada                                                                                                    |  |
| 18 | Control de alarma                                              | Alarma encendida (por defecto                                                                                                    | Alarma apagada                                                                                                    |  |
| 18 | Control de alarma                                              | Alarma encendida (por defecto                                                                                                    | Alarma apagada                                                                                                    |  |
| 18 | Control de alarma                                              | Alarma encendida (por defecto                                                                                                    | Alarma apagada<br>IB  Alarma bagada<br>IB  Alarma se selecciona, no importa cómo                                                                                                    |  |
| 18 | Control de alarma                                              | Alarma encendida (por defecto                                                                                                    | Alarma apagada<br>IB Si se selecciona, no importa cómo<br>cambien los usuarios la pantalla                                                                                                    |  |
| 18 | Control de alarma                                              | Alarma encendida (por defecto                                                                                                    | Alarma apagada<br>IB IIIIIIIIIIIIIIIIIIIIIIIIIIIIIIIIIII                                                                                                    |  |
| 18 | Control de alarma                                              | Alarma encendida (por defecto                                                                                                    | Alarma apagada<br>IB IIIIIIIIIIIIIIIIIIIIIIIIIIIIIIIIIII                                                                                                    |  |
| 18 | Control de alarma                                              | Alarma encendida (por defecto                                                                                                    | Alarma apagada<br>IB S<br>Si se selecciona, no importa cómo<br>cambien los usuarios la pantalla<br>de visualización, volverá<br>automáticamente a la pantalla de<br>visualización predeterminada<br>(Voltaie de entrada / Voltaie de                                                                                                    |  |
| 18 | Control de alarma                                              | Alarma encendida (por defecto                                                                                                    | Alarma apagada<br>Alarma apagada<br>Alarma apagada<br>Si se selecciona, no importa cómo<br>cambien los usuarios la pantalla<br>de visualización, volverá<br>automáticamente a la pantalla de<br>visualización predeterminada<br>(Voltaje de entrada / Voltaje de<br>salida) después de no presionar                                                                                                    |  |
| 18 | Control de alarma<br>Auto-retorno a la<br>pantalla por defecto | Alarma encendida (por defecto                                                                                                    | Alarma apagada<br>Alarma apagada<br>Alarma apagada<br>B<br>Alarma apagada<br>Alarma apagada<br>Alarma apag   |  |
| 18 | Control de alarma<br>Auto-retorno a la<br>pantalla por defecto | Alarma encendida (por defecto<br>18 🚳<br>6000<br>Retorno a la pantalla por<br>defecto (por defecto)<br>18 🚳<br>ESP<br>Permanecer en la última pantalla                                                                                                    | Alarma apagada<br>Alarma apagada<br>Alarma apagada<br>Alarma apagada<br>Si se selecciona, no importa cómo<br>cambien los usuarios la pantalla<br>de visualización, volverá<br>automáticamente a la pantalla de<br>visualización predeterminada<br>(Voltaje de entrada / Voltaje de<br>salida) después de no presionar<br>ningún botón durante 1 minuto.<br>Si se selecciona, la pantalla de                                                                                                    |  |
| 18 | Control de alarma<br>Auto-retorno a la<br>pantalla por defecto | Alarma encendida (por defecto<br>IB S<br>LON<br>Retorno a la pantalla por<br>defecto (por defecto)<br>IB S<br>ESP<br>Permanecer en la última pantalla<br>IQ S                                                                                                    | Alarma apagada<br>Alarma apagada<br>Alarma apagada<br>B<br>Alarma apagada<br>B<br>Alarma apagada<br>Alarma apagada<br>Alarma a |  |
| 18 | Control de alarma<br>Auto-retorno a la<br>pantalla por defecto | Alarma encendida (por defecto                                                                                                    | Alarma apagada<br>Alarma apagada<br>Alarma apagada<br>B<br>Alarma apagada<br>B<br>Alarma apagada<br>Alarma apagada<br>Alarma a |  |
| 18 | Control de alarma<br>Auto-retorno a la<br>pantalla por defecto | Alarma encendida (por defecto<br>18 🚳<br>ECON<br>Retorno a la pantalla por<br>defecto (por defecto)<br>19 🚳<br>ECOP<br>Permanecer en la última pantalla<br>19 🚳                                                                                                    | Alarma apagada<br>Alarma apagada<br>Alarma apagada<br>Alarma apagada<br>Si se selecciona, no importa cómo<br>cambien los usuarios la pantalla<br>de visualización, volverá<br>automáticamente a la pantalla de<br>visualización predeterminada<br>(Voltaje de entrada / Voltaje de<br>salida) después de no presionar<br>ningún botón durante 1 minuto.<br>Si se selecciona, la pantalla de<br>visualización permanecerá en la<br>última pantalla que el usuario<br>finalmente cambia.                                                                                                    |  |
| 18 | Control de alarma<br>Auto-retorno a la<br>pantalla por defecto | Alarma encendida (por defecto<br>18<br>Constraints of the second second sec | Alarma apagada<br>Alarma apagada<br>Alarma apagada<br>Alarma apagada<br>Alarma apagada<br>Si se selecciona, no importa cómo<br>cambien los usuarios la pantalla<br>de visualización, volverá<br>automáticamente a la pantalla de<br>visualización predeterminada<br>(Voltaje de entrada / Voltaje de<br>salida) después de no presionar<br>ningún botón durante 1 minuto.<br>Si se selecciona, la pantalla de<br>visualización permanecerá en la<br>última pantalla que el usuario<br>finalmente cambia.                                                                                                    |  |

|    |                                                        | Luz auxiliar ON (por defecto)               | Luz auxiliar OFF                |
|----|--------------------------------------------------------|---------------------------------------------|---------------------------------|
|    |                                                        | 20 🚳                                        | 20 🕲                            |
| 20 | Control de luz auxiliar                                |                                             | CU                              |
| 20 |                                                        |                                             |                                 |
|    |                                                        | 1 00                                        | 1 06                            |
|    |                                                        | Alarma on (par defecte)                     |                                 |
|    |                                                        |                                             |                                 |
|    |                                                        | c'c' 🎯                                      |                                 |
| 22 | primaria es interrumpida                               |                                             |                                 |
|    |                                                        |                                             |                                 |
|    |                                                        | HUH                                         | HUF                             |
|    |                                                        | Bypass deshabilitado (p.defecto)            | Bypass habilitado               |
|    | Bypass de sobrecarga:                                  |                                             |                                 |
| 23 | Cuando está habilitada, la<br>unidad se transferirá al | C J                                         |                                 |
| 25 | modo de línea si se                                    |                                             |                                 |
|    | el modo de batería.                                    | 592                                         | ЬЧE                             |
|    |                                                        | LI JLJ<br>Registra habilitada (por defecta) |                                 |
|    |                                                        |                                             |                                 |
|    |                                                        |                                             |                                 |
| 25 | Registro de códigos de fallo                           |                                             |                                 |
|    |                                                        |                                             |                                 |
|    |                                                        | 1211                                        | ኮሪኃ                             |
|    |                                                        | 1.5KW/3KW ajuste por                        | 5KW ajuste por defecto: 56.4V   |
|    |                                                        | defecto: 28.2V                              | 25 🐵                            |
|    |                                                        | 26 🚳                                        |                                 |
|    |                                                        | ГО                                          |                                 |
| 26 | Voltaje de carga bulk                                  | BATT_                                       | СŚЧ,                            |
|    | (voltaje de C.V)                                       | 282                                         |                                 |
|    |                                                        | Si se selecciona autodefinido               | en el programa 5, este programa |
|    |                                                        | puede configurarse. El rango                | de configuración es de 25.0V a  |
|    |                                                        | 31.5V para los modelos de 1.1               | 5KW / 3KW y de 48.0V a 61.0V    |
|    |                                                        | 1.5KW/3KW ajuste por                        | 5KW ajuste por defecto: 54.0V   |
|    |                                                        | defecto: 27.0V                              | <b>116</b>                      |
|    |                                                        | )<br>)<br>()                                |                                 |
| 27 | Voltaje de carga flotante                              |                                             | FLU                             |
|    |                                                        |                                             |                                 |
|    |                                                        |                                             | יטרכ                            |
|    |                                                        |                                             |                                 |

| "  | 11                           | Si se selecciona autodefinido en el programa 5, este programa |                                                                                  |
|----|------------------------------|---------------------------------------------------------------|----------------------------------------------------------------------------------|
|    |                              | puede configurarse. El rango de configuración es de 25.0V a   |                                                                                  |
|    |                              | 31.5V para los modelos de 1.5KW / 3KW y de 48.0V a 61.0V      |                                                                                  |
|    |                              | para el modelo de 5KW. El                                     | incremento por clic es 0.1V.                                                     |
|    |                              | 1.5KW/3KW ajuste por                                          | 5KW ajuste por defecto: 42.0V                                                    |
|    |                              | defecto: 21.0V                                                |                                                                                  |
|    |                              | <u>    29  </u> @                                             | <u> </u>                                                                         |
| 20 | Low DC cut-off voltage       |                                                               |                                                                                  |
| 25 | Low De cut on Voltage        |                                                               |                                                                                  |
|    |                              | Si se selecciona autodefinido                                 | en el programa 5, este programa puede<br>figuración es de 21.0V a 24.0V para los |
|    |                              | modelos de 1.5KW / 3KW v d                                    | e 42.0V a 48.0V para el modelo de 5KW.                                           |
|    |                              | El incremento por clic es 0.1V                                | . La tensión de corte de CC baja se fijará al                                    |
|    |                              | valor de configuración sin importa                            | ar qué porcentaje de carga esté conectada.                                       |
|    |                              | Ecualización de batería                                       | Ecualización de batería                                                          |
|    |                              | <b>D D</b>                                                    | deshabilitada (por defecto)                                                      |
|    |                              | ∃ĽI ®                                                         | 3U 🦉                                                                             |
| 30 | Ecualización de batería      |                                                               |                                                                                  |
|    |                              | 660                                                           | 1845                                                                             |
|    |                              | Si "Bañada" o "Definida po                                    | r el usuario" son seleccionadas en                                               |
|    |                              | el programa 05, este programa puede seleccionarse.            |                                                                                  |
|    |                              | 1.5KW/3KW ajuste por                                          | 5KW ajuste por defecto: 58.4V                                                    |
|    |                              | defecto: 29.2V                                                | ⊒!⊗                                                                              |
|    |                              |                                                               |                                                                                  |
|    |                              |                                                               | 60                                                                               |
| 31 | Battery equalization voltage | 50                                                            |                                                                                  |
|    |                              |                                                               | יר.סכ                                                                            |
|    |                              |                                                               |                                                                                  |
|    |                              | y de 48.0V a 61.0V para el model                              | o de 5KW. El incremento por clic es 0.1V.                                        |
|    |                              | 60min (por defecto)                                           | El rango de ajuste va de 5min a                                                  |
|    |                              | 77 🐵                                                          | 900min. El incremento por clic es de                                             |
| 33 | Tiempo de ecualización       |                                                               | 5min.                                                                            |
|    | de batería                   |                                                               |                                                                                  |
|    |                              | 60                                                            |                                                                                  |
|    |                              | 120min (por defecto)                                          | El rango de ajuste va de 5min a                                                  |
|    |                              | 귀니 🐵                                                          | 900min. El incremento por clic es de                                             |
| 34 | Tiempo de finalización de    |                                                               | 5min.                                                                            |
|    | la ecualización de batería   |                                                               |                                                                                  |
|    |                              | 150                                                           |                                                                                  |

| 35 | Intervalo de ecualización                                 | 30 días (por defecto)                                                                                                    | El rango de ajuste va de 0 a 90<br>días. El incremento por clic es de<br>1 día.                                                                    |
|----|-----------------------------------------------------------|----------------------------------------------------------------------------------------------------|----------------------------------------------------------------------------------------------------|
|    |                                                           | 304                                                                                                    |                                                                                                    |
|    |                                                           | Habilitado<br>36 🐵                                                                                                    | Deshabilitado (por defecto)                                                                                                    |
| 36 | Ecualización activada<br>de inmediato                     | Si la función de ecualización está<br>puede configurarse. Si se seleccio<br>ecualización de la batería inmedia<br>mostrará | habilitada en el programa 30, este programa<br>ona "Activar" en este programa, se activará la<br>atamente y la página principal de la pantalla LCD |
|    |                                                           | Si se selecciona "Desactivar", can<br>llegue el próximo tiempo de ecua<br>35. En ese momento,                              | celará la función de ecualización hasta que<br>lización activado, según el ajuste del programa<br>se mostrará en pantalla.                         |
| 37 | Reiniciar FV y carga de<br>energía para<br>almacenamiento |                                                                                                    | Reiniciar<br>37 🐵                                                                                                    |
|    |                                                           | No roiniciar (por defecto)                                                                                                 | Poinciar                                                                                                    |
| 93 | Borrar todo el registro<br>da datos                       |                                                                                                    | 93 ©                                                                                                    |
|    |                                                           |                                                                                                    | F díac                                                                                                    |
|    |                                                           | 94 <b>©</b><br>3                                                                                                    | 94 <b>©</b><br>5                                                                                                    |
| 94 | Período de almacenamiento<br>de datos                     | 10 días (por defecto)                                                                                                    | 20 días<br><b>-                                    </b>                                                                                            |
|    |                                                           | 10                                                                                                    | 20                                                                                                    |
|    |                                                           | 30 días                                                                                                    | 60 días                                                                                                    |
|    |                                                           | 30                                                                                                    | 80                                                                                                    |

| 95 | Ajuste temporal - minutos | Para el ajuste de minutos, el rango es de 00 a 59. |
|----|---------------------------|----------------------------------------------------|
|    |                           |                                                    |
|    |                           |                                                    |
|    | Ajuste temporal - horas   | Para el ajuste de horas, el rango es de 00 a 23.   |
|    |                           | 96 👁                                               |
| 96 |                           | HCU                                                |
|    |                           | 00                                                 |
|    | Ajuste temporal - días    | Para el ajuste de días, el rango es de 00 a 31.    |
| 97 |                           |                                                    |
|    |                           | 000                                                |
|    |                           |                                                    |
|    | Ajuste temporal - meses   | Para el ajuste de meses, el rango es de 01 a 12.   |
|    |                           | 98 <sup>©</sup>                                    |
| 98 |                           | -80                                                |
|    |                           | 01                                                 |
|    |                           | Para el ajuste de años, el rango es de 17 a 99.    |
| 99 | Ajuste temporal - años    | 99 🐵                                               |
|    |                           | YER                                                |
|    |                           | 17                                                 |

### Ajustes de uso

Hay 3 teclas en pantalla para implementar funciones especiales como USB OTG, configuración del temporizador para la prioridad de la fuente de salida y configuración del temporizador para la prioridad de la fuente del cargador.

#### 1. Ajuste de función USB

Por favor, inserte un pen USB dentro del puerto (). Pulse y mantenga  $\frac{1}{2}$ / $\frac{1}{2}$  " durante 3 segundos para entrar en el modo de configuración USB. Estas funciones incluyen la actualización del firmware del inversor, exportar el registro de datos y re-escribir los parámetros internos desde el pen USB.

| Procedimiento                                                                             | Pantalla LCD |
|-------------------------------------------------------------------------------------------|--------------|
| Paso 1: Pulse y mantenga 🖗 / 🖱 durante 3 segundos para entrar en el modo de conf. USB     |              |
| Step 2: Pulse *愛/ひ", *予1回" o * 予第2 para entrar en los programas de ajuste seleccionables. | 585<br>100   |

Paso 3: Por favor, seleccione el programa de ajuste para cada procedimiento.

| Programa#                                 | Procedimiento                                                                                                    | Pantalla LCD         |
|-------------------------------------------|----------------------------------------------------------------------------------------------------|----------------------|
| ම ⁄ ී:<br>Actualización<br>de firmware    | Presione $^{/} ^{/} $ | UPC 👁 Ə              |
|                                           | confirmar la selección de nuevo                                                                                                    | FdY                  |
|                                           | Press " $\mathfrak{P}$ " to select "Yes" or " $\mathfrak{P}$ " button to select "No". Then, press " $\mathfrak{P}/\mathfrak{V}$ " button to exit setting mode.                                                                                                    | UPC © ©<br>YES<br>NO |
| "                                         | If pressing " $\square$ " button to proceed parameters re-write from USB function. If selected function is ready, LCD will display " $\square$ $\square$ ". Please press " $\square$ / $\bigcirc$ " button                                                                                                    | 566 🛛 🔿              |
| F®:                                       | to confirm the selection again.                                                                                                    | ۲qA                  |
| Re-escribir<br>los parámetros<br>internos | Pulse "予圖" para seleccionar "sí" o "予資 " para No". Después, pulse<br>"覺/ <sup>(</sup> )" para salir del modo ajuste.                                                                                                    | 582 © ©<br>985<br>NO |
| "                                         | <b>NOTA IMPORTANTE:</b> Después de que esta función se ejecute, algunos ajuste restringiran parcialmente. Para más información, hable con su instalador.                                                                                                    | ≿ de la LCD se       |
| "                                         | Presione " 🗗 " para exportar datos del pen USB al inversor. Si la función seleccionada está lista, la pantalla mostrará 🗖 🖓 ". Por favor, pulse                                                                                                    | L06 🛛 🔿              |
| <b>₽</b> ₩:                               | para confirmar la selección de nuevo.                                                                                                    | F97                  |
| Exportar el<br>registro de<br>datos       | Pulse " para seleccionar "sí" o " " para seleccionar "No". Después, pulse " []/U"" para salir del modo de ajuste.                                                                                                    | L0C 🛛 🔿<br>YES<br>NO |

Si el botón de no está pulsado durante 1 minuto, automáticamente volverá a la pantalla principal.

### Mensaje de error en funciones USB:

| Código de error | Mensajes                                                                 |
|-----------------|--------------------------------------------------------------------------|
| UO I            | No se detecta pen USB.                                                   |
| 50U             | El pen USB está protegido de copias.                                     |
| UO3             | Existe un documento dentro del pen USB con formato erróneo al necesario. |

Si ocurre algún error, el código de error solo mostrará 3 segundos. Después de tres segundos, volverá automáticamente a la pantalla de visualización.

### 2. Configuración del temporizador para la prioridad de la fuente de salida

Esta configuración del temporizador es para configurar la prioridad de la fuente de salida por día.

| Procedimiento                                                                                                    | Pantalla LCD |
|----------------------------------------------------------------------------------------------------|--------------|
| <b>Paso 1:</b> Pulse y mantenga 🗄 🕮 ""durante 3 segundos para entrar en el modo de ajuste para la fuente de salida y mantenga " priority". | US6 ©        |
| Paso 2: Pulse <sup>1</sup> (ひ", "予1 の" 予ジ para entrar en los programas seleccionables.                                                     |              |

**Paso 3:** Por favor, seleccione un modo de ajuste para cada programa o procedimiento.

| Programa#   | Procedimiento                                                                                                    | Pantalla LCD      |
|-------------|----------------------------------------------------------------------------------------------------|-------------------|
| ₩/ฃ         | Pulse " Pulse " para ajustar el temporizador. Pulse " para empezar el temp.<br>Pulse " " o " " para seleccionar el inicio y después pulse " " " para<br>confirmar. Pulse " " para seleccionar el final. Pulse " " o " " para fijar<br>el tiempo de finalización y pulse " " " para confirmar. El rango de ajuste va<br>de 00 a 23. El incremento por clic es de 1 hora. | US6 ©<br>00<br>23 |
|             | Pulse " → para ajustar el temporizador. Pulse " → para empezar el temp.<br>Pulse " ▲ " " o " " para seleccionar el inicio y después " ← "" para confirmar.<br>Pulse " → " " para seleccionar el final. Pulse " " o " " para fijar el tiempo<br>de finalización y " ←" para confirmar. El rango de ajuste va de 00 a 23. El<br>incremento por clic es de 1 hora.         | SUb ⊘<br>00<br>23 |
| <b>;}</b> ¢ | Pulse " para ajustar el temporizador. Pulse " para empezar el temp.<br>Pulse " " o " " para seleccionar el inicio y después " " para confirmar.<br>Pulse " " para seleccionar el final. Pulse " " o " " para fijar el tiempo de<br>finalización y " " para confirmar. El rango de ajuste va de 00 a 23. El<br>incremento por clic es de 1 hora.                         | 56U ©<br>00<br>23 |

### 3. Configuración del temporizador para la prioridad de la fuente del cargador

Esta configuración del temporizador es para configurar la prioridad de la fuente del cargador por día.

| Procedimiento                                                                                                    |      |
|----------------------------------------------------------------------------------------------------|------|
| <b>Paso 1:</b> Pulse y mantenga" 🗗 🗇 """ durante 3 segundos para entrar en el modo de ajuste del                                                                                                    |      |
| temporizador para la prioridad de ruente de carga.                                                                                                    | טווכ |
| Paso 2: Pulse <sup>、</sup> (1)/(1)/(1), " (1)) " (1) " (1) " ( |      |

#### **Paso 3:** Por favor, seleccione un modo de ajuste para cada procedimiento.

| Programa# | Procedimiento                                                                                                    | Pantalla LCD      |
|-----------|----------------------------------------------------------------------------------------------------|-------------------|
| ₩/Ⴠ       | Pulse " "/" para ajustar el temporizador. Pulse " " para empezar el temp.<br>Pulse " " o " " para seleccionar el inicio y después pulse " " " para<br>confirmar. Pulse " " " para seleccionar el final. Pulse " " o " " para fijar<br>el tiempo de finalización y pulse " " para confirmar. El rango de ajuste va<br>de 00 a 23. El incremento por clic es de 1 hora. | €SO ♥<br>00<br>23 |

| - De         | Pulse " Para ajustar el temporizador. Pulse " P m " para empezar el temp.<br>Pulse " ▲ "" o " " para seleccionar el inicio y después " ↓ "" para confirmar.<br>Pulse " P m " para seleccionar el final. Pulse " " o " " para fijar el tiempo<br>de finalización y " ↓ para confirmar. El rango de ajuste va de 00 a 23. El<br>incremento por clic es de 1 hora. | SNU ♥<br>00<br>23 |
|--------------|----------------------------------------------------------------------------------------------------|-------------------|
| <b>;}</b> ¢9 | Pulse " para ajustar el temporizador. Pulse " para empezar el temp.<br>Pulse " " o " " para seleccionar el inicio y después " " para confirmar.<br>Pulse " " para seleccionar el final. Pulse " " o " " para fijar el tiempo de<br>finalización y " " para confirmar. El rango de ajuste va de 00 a 23. El<br>incremento por clic es de 1 hora.                 | 050 ©<br>00<br>23 |

Pulse ""/" para salir del modo ajuste.

# Ajuste de pantalla

La información de la pantalla LCD cambiará por turnos al pulsar "UP" y "DOWN". La información seleccionable cambiará en el orden que se muestra a continuación.

| Información seleccionable                                                                  | Pantalla LCD                                    |
|--------------------------------------------------------------------------------------------|-------------------------------------------------|
|                                                                                            | Voltaje de entrada=230V, voltaje de salida=230V |
| Voltaje de entrada / Voltaje<br>de salida (Pantalla de<br>visualización<br>predeterminada) |                                                 |
| Frecuencia de entrada                                                                      | Frecuencia de entrada=50Hz                      |
| Voltaje FV                                                                                 | Voltaje FV=260V                                 |
| Corriente FV                                                                               | Corriente FV = 2.5A                             |
| Potencia FV                                                                                | Potencia FV = 500W                              |

|                                | Corriente de carga AC y FV=50A                     |
|--------------------------------|----------------------------------------------------|
|                                | Corriente de carga FV=50A                          |
| Corriente de carga             | Corriente de carga AC=50A                          |
|                                |                                                    |
| Potencia de carga              | Potencia de carga AC y FV=500W                     |
| Voltaje de batería y de salida | Voltaje de batería =25.5V, Voltaje de salida =230V |

|                                              | Frecuencia de salida=50Hz                                                                         |
|----------------------------------------------|---------------------------------------------------------------------------------------------------|
|                                              |                                                                                                   |
| Eroquencia de calida                         |                                                                                                   |
|                                              |                                                                                                   |
|                                              |                                                                                                   |
|                                              |                                                                                                   |
|                                              | Porcentaje de carga=70%                                                                           |
|                                              | (*)                                                                                               |
| Porcentaje de carga                          |                                                                                                   |
|                                              |                                                                                                   |
|                                              | MPPT CHARGING                                                                                     |
|                                              | Cuando la carga conectada es inferior a 1kVA. la                                                  |
|                                              | carga en VA presentará xxxVA como la siguiente tabla.                                             |
|                                              |                                                                                                   |
|                                              |                                                                                                   |
|                                              |                                                                                                   |
|                                              |                                                                                                   |
| Carga en VA                                  |                                                                                                   |
|                                              | Cuando la carga es mayor que 1kVA (≧ 1kVA), la<br>carga en VA presentará x xkVA como en la tabla. |
|                                              |                                                                                                   |
|                                              | BATT                                                                                              |
|                                              |                                                                                                   |
|                                              |                                                                                                   |
|                                              |                                                                                                   |
|                                              | Cuando la carga conectada es inferior a 1kW, la carga                                             |
|                                              | en W presentará xxxWcomo la siguiente tabla.                                                      |
|                                              |                                                                                                   |
|                                              |                                                                                                   |
|                                              |                                                                                                   |
|                                              |                                                                                                   |
| Carga en Vatios                              | Cuando la carga es mayor que $1kW (\geq 1KW)$ la                                                  |
|                                              | carga en VA presentará x.xkW como en la tabla.                                                    |
|                                              |                                                                                                   |
|                                              |                                                                                                   |
|                                              |                                                                                                   |
|                                              |                                                                                                   |
|                                              |                                                                                                   |
|                                              | Voltaje bat.=25.5V, corriente de descarga=1A                                                      |
|                                              |                                                                                                   |
| Voltaio do batorío (corrigato do deservos DC |                                                                                                   |
| voltaje de bateria/corriente de descarga DC  |                                                                                                   |
|                                              | BATT MPPT                                                                                         |
|                                              | BATT                                                                                              |

|                                                                                  | Energía FV generada hoy = $3.88$ kWh, energía de carga hoy= $9.88$ kWh.        |
|----------------------------------------------------------------------------------|--------------------------------------------------------------------------------|
| Energía fotovoltaica generada hoy y energía<br>de salida de carga hoy.           |                                                                                |
|                                                                                  | Energía FV generada este mes= 388kWh,<br>energía de carga este mes= 988kWh.    |
| Energia fotovoltaica generada este mes y<br>energía de salida de carga este mes. |                                                                                |
|                                                                                  | Energía FV generada este año = 3.88MWh,<br>energía de carga este año= 9.88MWh. |
| Energía fotovoltaica generada este año                                           |                                                                                |
| y energía de salida de carga este año.                                           |                                                                                |
|                                                                                  | Energía FV total = $38.8$ MWh, energía de carga                                |
| Energía FV generada total y energía de<br>salida de carga total                  |                                                                                |
|                                                                                  | BATT                                                                           |
|                                                                                  | Fecha real Nov 28, 2017.                                                       |
| Fecha real                                                                       |                                                                                |
|                                                                                  |                                                                                |
|                                                                                  | Tiempo real 13:20.                                                             |
|                                                                                  |                                                                                |
| liempo real                                                                      |                                                                                |
|                                                                                  |                                                                                |

|                                                    | Versión CPU principal 00014.04.        |  |  |
|----------------------------------------------------|----------------------------------------|--|--|
| Comprobación de la versión CPU principal           |                                        |  |  |
|                                                    | Versión CPU secundaria 00003.03.       |  |  |
|                                                    |                                        |  |  |
| Comprobación de la versión CPU secundaria          |                                        |  |  |
|                                                    |                                        |  |  |
|                                                    | Versión Bluetooth secundaria 00003.03. |  |  |
|                                                    |                                        |  |  |
| Comprobación de la versión Bluetooth<br>secundaria |                                        |  |  |
|                                                    |                                        |  |  |

# Descripción del modo "en funcionamiento"

| Modo de uso                                                                                                    | Descripción                                                                                        | Pantalla LCD                                                                                                    |
|----------------------------------------------------------------------------------------------------|----------------------------------------------------------------------------------------------------|----------------------------------------------------------------------------------------------------|
| <ul> <li>Modo Standby / modo<br/>ahorro de energía</li> <li>Nota:         <ul> <li>Modo Standby: El inversor<br/>aún no está encendido, pero<br/>en este momento, el inversor<br/>puede cargar la batería sin<br/>salida de CA.</li> <li>Modo ahorro de energía: Si<br/>está habilitada, la salida<br/>del inversor estará<br/>apagada cuando la carga<br/>conectada sea bastante<br/>baja o no se detecte.</li> </ul> </li> </ul> | "<br>"<br>La unidad no suministra a<br>ninguna salida, pero aún<br>puede cargar las baterías.<br>" | Cargando mediante red y energía FV<br>Cargando mediante red                                                                                                    |
| " " Modo fallo Nota: *Modo fallo: Los errores son causados por un error interno en el circuito o por razones externas, como sobrecalentamiento, cortocircuito en la salida, etc. "                                                                                                    | "<br>"<br>La energía FV y la red<br>pueden cargar baterías                                         | Cargando mediante red y energía FV<br>Terrarectorial<br>Cargando mediante red<br>Cargando mediante energía FV<br>Cargando mediante energía FV<br>Sinc arga<br>Cinc arga |

| Modo de uso   | Descripción                                                                                                    | Pantalla LCD                                                                                                    |
|---------------|----------------------------------------------------------------------------------------------------|----------------------------------------------------------------------------------------------------|
|               |                                                                                                    | Cargando mediante la red y energía FV                                                                                                    |
|               |                                                                                                    | Cargando mediante la red                                                                                                    |
| Modo en línea | La unidad proporcionará<br>potencia de salida de la red<br>eléctrica. También cargará<br>la batería en el modo de<br>línea. | de la fuente de salida y la energía solar no es<br>suficiente para proporcionar la carga, la energía solar<br>y la utilidad proporcionarán las cargas y cargarán la<br>batería al mismo tiempo. |
|               |                                                                                                    | Si se selecciona "SUB" (solar primero) como prioridad de<br>la fuente de salida y la batería no está conectada, la<br>energía solar y la utilidad proporcionarán las cargas.                    |
|               |                                                                                                    |                                                                                                    |

| Modo de uso  | Descripción                                                                 | Pantalla LCD                                                                                                    |
|--------------|-----------------------------------------------------------------------------|----------------------------------------------------------------------------------------------------|
|              |                                                                             | Potencia desde la batería y energía FV                                                                                       |
|              |                                                                             | La energía fotovoltaica suministrará energía a las<br>cargas y cargará la batería al mismo tiempo. No<br>hay red disponible. |
| Modo batería | La unidad proporcionará<br>energía de salida de la<br>batería y / o energía | MPPT CHARGING                                                                                                    |
|              | fotovoltaica.                                                               | Potencia sólo desde la batería.                                                                                              |
|              |                                                                             | Potencia sólo desde el campo FV.                                                                                             |
|              |                                                                             | MPPT Core -                                                                                                    |

## Descripción de la ecualización de baterías

La función de ecualización se agrega al controlador de carga. Invierte la acumulación de efectos químicos negativos como la estratificación, una condición donde la concentración de ácido es mayor en la parte inferior de la batería que en la parte superior. La ecualización también ayuda a eliminar los cristales de sulfato que podrían haberse acumulado en las placas. Si no se controla, esta condición, llamada sulfatación, reducirá la capacidad total de la batería. Por lo tanto, se recomienda ecualizar la batería periódicamente.

#### • Como aplicar la función de ecualización

Primero, debe habilitar la función de ecualización de la batería en el programa de configuración 30 de la pantalla LCD. Luego, puede aplicar esta función en el dispositivo mediante uno de los siguientes métodos: 1. Ajustar el intervalo de ecualización en el programa 35.

2. Activar la ecualización de inmediato en el programa 36.

#### • Cuando ecualizar

En la etapa de flotación, cuando llega el intervalo configurado de ecualización (ciclo de ecualización de la batería), o la ecualización se activa de inmediato, el controlador entrará en la etapa de ecualización.

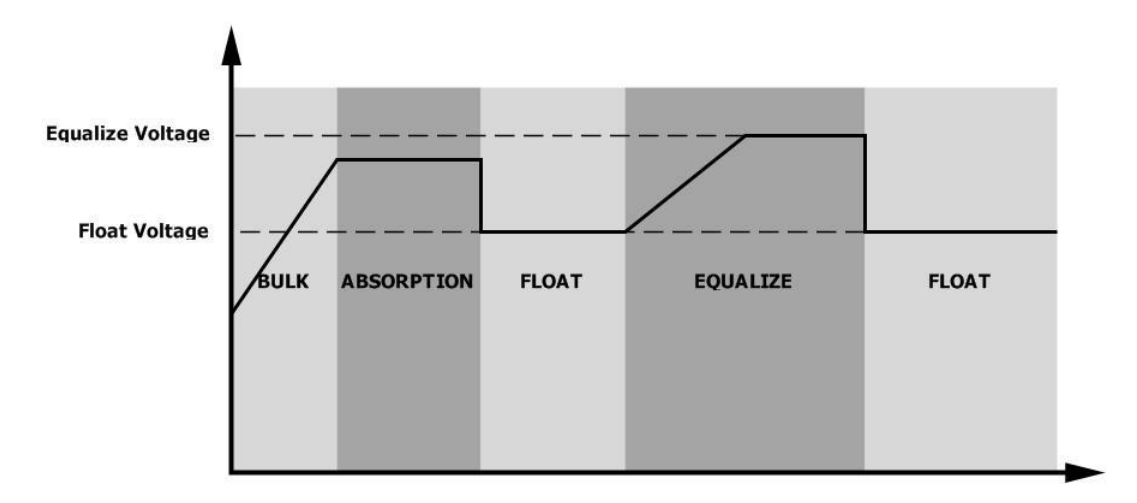

#### • Tiempo de ecualización y de espera

En la etapa de Ecualización, el controlador suministrará energía para cargar la batería tanto como sea posible hasta que el voltaje de la batería aumente al voltaje de ecualización de la batería. Luego, se aplica una regulación de voltaje constante para mantener el voltaje de la batería en el voltaje de ecualización de la batería. La batería permanecerá en la etapa de Ecualización hasta que llegue el tiempo configurado para la batería.

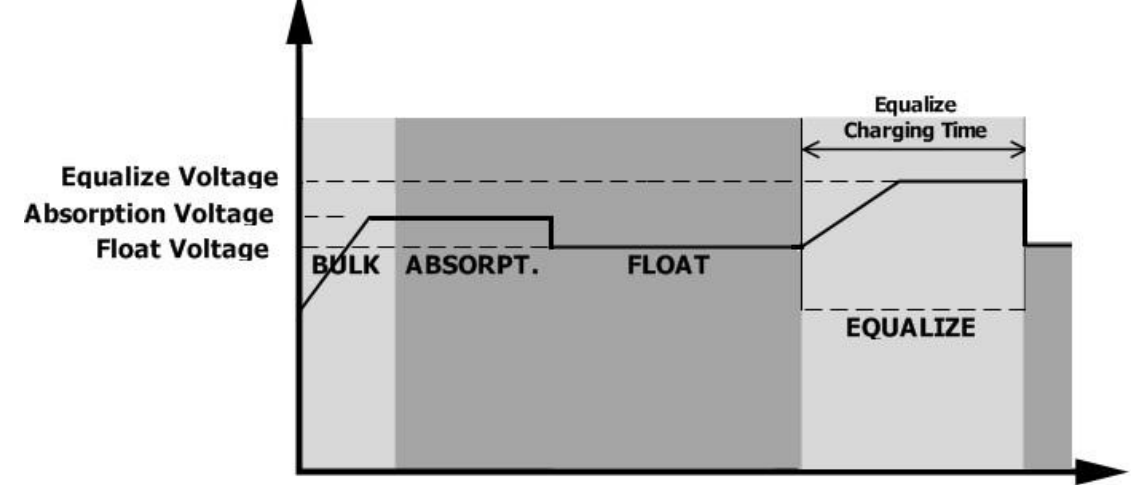

Sin embargo, en la etapa de ecualización, cuando el tiempo de ecualización de la batería se agota y el voltaje de la batería no sube al punto de voltaje de ecualización de la batería, el controlador de carga extenderá el tiempo de ecualización de la batería hasta que el voltaje de la batería alcance el voltaje de ecualización de la batería. Si el voltaje de la batería sigue siendo inferior al voltaje de ecualización de la batería cuando finaliza el tiempo de espera de ecualización de la batería, el controlador de carga detendrá la ecualización y regresará a la etapa de flotación.

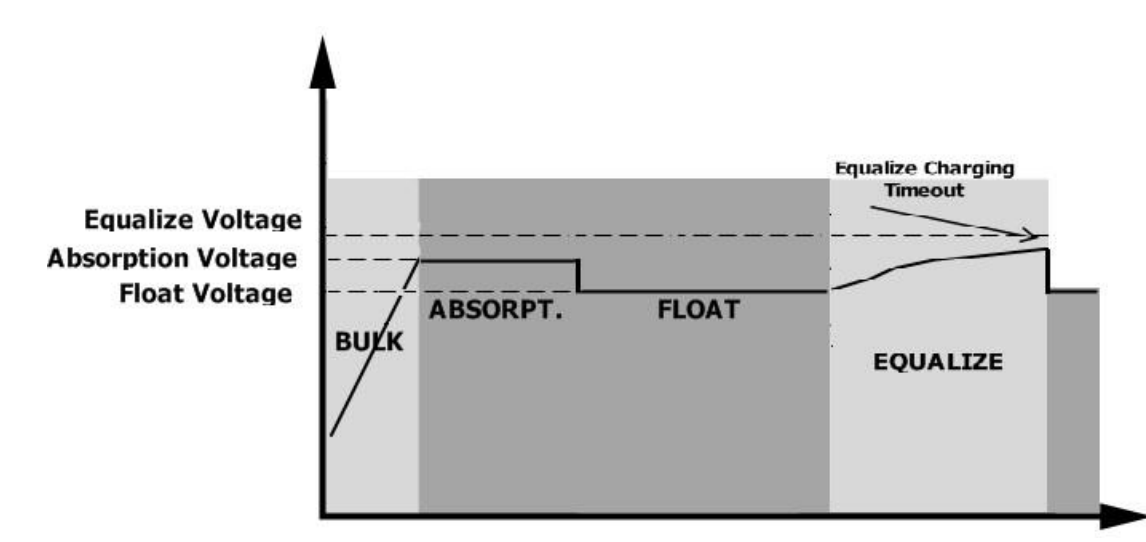

| Código de fallo | Evento de fallo                                                                                  | Icono encendido |
|-----------------|--------------------------------------------------------------------------------------------------|-----------------|
| 01              | Ventilador bloqueado cuando el inversor está apagado                                             | F8              |
| 02              | Sobrecalentamiento                                                                               | [F02            |
| 03              | Voltaje de batería demasiado alto                                                                | F83             |
| 04              | Voltaje de batería demasiado bajo                                                                | F84             |
| 05              | Cortocircuito en salida o sobrecalentamiento detectado<br>por componentes internos del inversor. | FOS             |
| 06              | Voltaje de salida demasiado alto.                                                                | F86             |
| 07              | Finalización de la sobrecaga                                                                     | F87             |
| 08              | El voltaje BUS es muy alto                                                                       | F08             |
| 09              | Arranque suave del BUS ha fallado                                                                | F09             |
| 51              | Sobretensión                                                                                     | FS              |
| 52              | El voltaje BUS es muy bajo                                                                       | IFS2            |
| 53              | Arranque suave del inversor ha fallado                                                           | FS3             |
| 55              | Sobretensión DC en salida AC                                                                     | IFSS            |
| 57              | Sensor de corriente fallido                                                                      | F57             |
| 58              | Voltaje de salida demasiado bajo                                                                 | F58             |
| 59              | Voltaje fotovoltaico por encima del límite                                                       | F59             |

# Códigos de referencia de fallos

## Indicador de advertencia

| Código de<br>aviso | Evento de advertencia                                     | Alarma sonora         | Icono parpadeando |
|--------------------|-----------------------------------------------------------|-----------------------|-------------------|
| 01                 | Ventilador bloqueado cuando el<br>inversor está encendido | Suena 3 veces cada 1s |                   |
| 02                 | Sobrecalentamiento                                        | Ninguna               | 850               |
| 03                 | Sobrecarga de batería                                     | Suena 1 vez cada 1s   | []]@              |
| 04                 | Batería baja                                              | Suena 1 vez cada 1s   | [] <b>\</b> @     |
| 07                 | Sobrecarga                                                | Suena 1 vez cada 0.5s |                   |
| 10                 | Reducción de potencia de salida                           | Suena 2 veces cada 3s |                   |
| 15                 | Energía FV baja                                           | Suena 2 veces cada 3s | 15@               |
| 16                 | Alta entrada AC (>280VAC)<br>durante el inicio BUS suave  | Ninguna               | 15@               |
| 32                 | Comunicación interrumpida                                 | Ninguna               | 32@               |
| 69                 | Ecualización de batería                                   | Ninguna               | E9@               |
| 68                 | Batería no conectada                                      | Ninguna               |                   |

# **ESPECIFICACIONES**

Tabla 1 Especificaciones del modo en línea

| Modelo de inversor                                                                                                    | 1.5KW                                                 | ЗКѠ                                           | 5KW                   |  |
|----------------------------------------------------------------------------------------------------|-------------------------------------------------------|-----------------------------------------------|-----------------------|--|
| Forma de onda del voltaje de entrada                                                                                        | Sinus                                                 | Sinusoidal (red o generador)                  |                       |  |
| Voltaje nominal de entrada                                                                                                  |                                                       | 230Vac                                        |                       |  |
| Voltaje de baja pérdida                                                                                                    | 170                                                   | Vac± 7V (UPS); 90Vac±<br>7V (Electromésticos) | :                     |  |
| Voltaje de retorno por baja pérdida                                                                                         | 180<br>±                                              | Vac± 7V (UPS); 100Va<br>7V (Electromésticos)  | с                     |  |
| Voltaje de alta pérdida                                                                                                    |                                                       | 280Vac±7V                                     |                       |  |
| Voltaje de retorno por alta pérdida                                                                                         |                                                       | 270Vac±7V                                     |                       |  |
| Max. voltaje de entrada AC                                                                                                  |                                                       | 300Vac                                        |                       |  |
| Frecuencia nominal de entrada                                                                                               | 50Hz / 60Hz (Auto-detección)                          |                                               |                       |  |
| Frecuencia por baja pérdida                                                                                                 | 40±1Hz                                                |                                               |                       |  |
| Frecuencia de retorno por baja pérdida                                                                                      | 42±1Hz                                                |                                               |                       |  |
| Frecuencia de alta pérdida                                                                                                  | 65±1Hz                                                |                                               |                       |  |
| Frecuencia de retorno por alta pérdida                                                                                      | 63±1Hz                                                |                                               |                       |  |
| Protección de cortocircuito de salida                                                                                       | Fusible                                               |                                               |                       |  |
| Eficiencia (Modo en línea)                                                                                                  | >95% ( Carga R, batería totalmente cargada )          |                                               |                       |  |
| Tiempo de transferencia                                                                                                    | 10ms típico (UPS); 20ms<br>típico (Electrodomésticos) |                                               |                       |  |
| <b>Perdida de potencia en salida:</b><br>Cuando el voltaje de entrada AC cae<br>a 70V, la potencia de salida<br>disminuirá. | Potencia de salida<br>Pot. nominal<br>50% Potencia    | V 170V 28                                     | oV Voltaje de entrada |  |

Tabla 2 Especificaciones del modo inversor

| MODELO DE INVERSOR                      | 1.5KW        | 3KW                   | 5KW           |
|-----------------------------------------|--------------|-----------------------|---------------|
| Potencia nominal                        | 1.5KVA/1.5KW | 3KVA/3KW              | 5KVA/5KW      |
| Forma de onda del voltaje de salida     |              | Onda sinusoidal       | pura          |
| Regulación del voltaje de salida        |              | 230Vac±5%             |               |
| Frecuencia de salida                    |              | 50Hz                  |               |
| Eficiencia pico                         |              | 93%                   |               |
| Protección ante sobrecargas             | 5s@≥13       | 0% carga; 10s@105     | %~130% carga  |
| Capacidad de sobretensión               | 2*           | * potencia nominal po | or 5 segundos |
| Voltaje DC de entrada nominal           | 24Vdc 48Vdc  |                       |               |
| Voltaje de inicio en frío               | 23.0         | Vdc                   | 46.0Vdc       |
| Voltaje de advertencia CC bajo          |              |                       |               |
| @ carga < 50%                           | 23.0Vdc      |                       | 46.0Vdc       |
| @ carga ≥ 50%                           | 22.0Vdc      |                       | 44.0Vdc       |
| Voltaje de retorno tras advertencia por |              |                       |               |
| voltaje CC bajo                         |              |                       |               |
| @ carga < 50%                           | 23.5Vdc      |                       | 47.0Vdc       |
| @ carga ≥ 50%                           | 23.0Vdc      |                       | 46.0Vdc       |
| Bajo voltaje de corte CC                |              |                       |               |
| @ carga < 50%                           | 21.5Vdc      |                       | 43.0Vdc       |
| @ carga ≥ 50%                           | 21.0Vdc      |                       | 42.0Vdc       |
| Alto voltaje de recuperación CC         | 32Vdc        |                       | 62Vdc         |
| Alto voltaje de corte de CC             | 33Vdc        |                       | 63Vdc         |
| Consumo sin cargas conectadas           | <35W <50W    |                       | <50W          |

Tabla 3 Especificaciones del modo de carga

| Modo de carga mediante red |                         |                                                        |      |                                                         |
|----------------------------|-------------------------|--------------------------------------------------------|------|---------------------------------------------------------|
| MODELO                     | DE INVERSOR             | 1.5KW                                                  | ЗКѠ  | 5KW                                                     |
| Algoritmo de o             | carga                   | 3-pasos                                                |      |                                                         |
| Corriente de c             | arga AC (Max)           | 40Amp 60Amp                                            |      | mp                                                      |
|                            |                         | (@V <sub>I/P</sub> =230Vac) (@V <sub>I/P</sub> =230Vac |      | 230Vac)                                                 |
| Voltaje de                 | Batería bañada          | 2                                                      | 29.2 | 58.4                                                    |
| carga Bulk                 | Batería AGM / Gel       | 2                                                      | 28.2 | 56.4                                                    |
| Voltaje de car             | ga flotante             | 2                                                      | 7Vdc | 54Vdc                                                   |
| Curva de carg              | a                       | 2 Attive (13 Steel<br>2 2 Style:                       |      | Voltage<br>100%<br>50%<br>Current<br>Time<br>(fotación) |
| Modo de carga solar MPPT   |                         |                                                        |      |                                                         |
| MODELO DE II               | NVERSOR                 | 1.5KW                                                  | 3KW  | 5KW                                                     |
| Potencia máx.              | del campo FV            | 2000W 4000W                                            |      | W0                                                      |
| Voltaje nomina             | al FV                   | <sup>"</sup> 240Vdc <sup>"</sup>                       |      |                                                         |
| Rango de volta             | je del campo FV MPPT    | <b>T</b> 120~380Vdc 120~450Vdc                         |      | 450Vdc                                                  |
| Voltaje max. de            | l campo en cir. abierto | 400Vdc                                                 | 50   | 0Vdc                                                    |
| Corriente de ca            | arga máxima             | 604 804mm                                              |      | Amn                                                     |
| (Cargador AC               | + cargador solar)       |                                                        |      | יוויר                                                   |

## Tabla 4 Especificaciones generales

| MODELO DE INVERSOR                | 1.5KW                                         | ЗКѠ | 5KW |
|-----------------------------------|-----------------------------------------------|-----|-----|
| Rango de temperatura de operación | -10°C to 50°C                                 |     |     |
| Temperatura de almacenamiento     | -15°C~ 60°C                                   |     |     |
| Humedad                           | 5% to 95% Humedad relativa (Sin condensación) |     |     |
| Dimensiones (D*W*H), mm           | 100 x 280 x 390 115 x 300 x 440               |     |     |
| Peso neto, kg                     | 8.5                                           | 9   | 10  |

# SOLUCIONADOR DE PROBLEMAS

| ProblemA                                                                                  | LCD/LED/Zumbador                                                                             | Explicación / Posible causa                                                                                                    | Qué hacer                                                                                                    |  |
|-------------------------------------------------------------------------------------------|----------------------------------------------------------------------------------------------|----------------------------------------------------------------------------------------------------|----------------------------------------------------------------------------------------------------|--|
| La unidad se apaga<br>automáticamente<br>durante el proceso<br>de inicio.                 | Los LCD / LED y el<br>zumbador estarán activos<br>durante 3 segundos y luego<br>se apagarán. | El voltaje de batería es muy<br>bajo (<1.91V/Cell)                                                                                                    | <ol> <li>Recargue la batería</li> <li>Reemplace la batería</li> </ol>                                                                                                    |  |
| Sin respuesta<br>tras el encendido                                                        | Sin indicaciones                                                                             | <ol> <li>El voltaje de batería es excesi-<br/>vamente bajo. (&lt;1.4V/Cell)</li> <li>Fusible interno disparado</li> </ol>                                                                                                    | <ol> <li>Contacte a su centro para<br/>re-emplazar el fusible</li> <li>Recargue la batería</li> <li>Reemplace la batería</li> </ol>                                                                                                    |  |
|                                                                                           | El voltaje de entrada se<br>muestra como 0 en la<br>pantalla LCD y el LED<br>verde parpadea. | El protector de entrada disparado.                                                                                                    | Compruebe si el interruptor de<br>CA está disparado y si el<br>cableado de CA está bien<br>conectado.                                                                                                    |  |
| Existe suministro<br>de la red pero el<br>inversor trabaja en<br>modo batería             | Luz verde parpadeando                                                                        | Calidad insuficiente de la<br>alimentación de CA. (Shore o<br>generador).                                                                                                    | <ol> <li>Compruebe si los cables AC<br/>son muy delgados o muy largos.</li> <li>Compruebe si el generador<br/>está trabajando bien o el rango de<br/>voltaje de entrada se ha configurado<br/>correctamente. (UPS→Appliance).</li> </ol> |  |
|                                                                                           | Luz verde parpadeando                                                                        | Establezca "SUB" (solar primero) como la fuente prioritaria.                                                                                                    | Cambie la prioridad de la fuente de salida a "USB" (red primero).                                                                                                    |  |
| Cuando se enciende la<br>unidad, el relé interno<br>se enciende y apaga<br>repetidamente. | La pantalla LCD y los<br>LED parpadean                                                       | La batería está desconectada.                                                                                                    | Compruebe si los cables de<br>batería están bien<br>conectados.                                                                                                    |  |
|                                                                                           |                                                                                              | Error de sobrecarga. El inversor está sobrecargado al 110% y el tiempo se ha acabado.                                                                                                    | Reduzca la carga conectada apagando algunos equipos.                                                                                                    |  |
|                                                                                           | Código de fallo 07                                                                           | Si el voltaje de entrada FV es mayor<br>que la especificación, la potencia de<br>salida se reducirá. En este momento,<br>si las cargas conectadas son más altas<br>que la potencia de salida reducida,<br>causará una sobrecarga. | Reduzca el n <sup>o</sup> de<br>módulos FV conectados<br>en serie o el n <sup>o</sup> de<br>cargas.                                                                                                    |  |
|                                                                                           | Código de fallo 05                                                                           | Cortocircuito en salida                                                                                                    | Compruebe si el cableado está<br>bien conectado y elimine la<br>carga anormal.                                                                                                    |  |
|                                                                                           |                                                                                              | La temperatura del componente del<br>convertidor interno es superior a 120 ° C.<br>La temperatura interna del componente                                                                                                    | Compruebe si el flujo de aire<br>de la unidad está bloqueado<br>o si la temperatura ambiente                                                                                                    |  |
| El zumbador suena                                                                         |                                                                                              | inversor es superior a 100 ° C.                                                                                                    | es demasiado alta.                                                                                                    |  |
| continuamente y el<br>LED rojo está<br>encendido.                                         | Código de fallo 03                                                                           | El voltaje de batería es muy alto.                                                                                                    | Compruebe si las<br>especificaciones y n <sup>o</sup> de<br>baterías cumplen la norma.                                                                                                    |  |
|                                                                                           | Código de fallo 01                                                                           | Fallo de ventilador.                                                                                                    | Reemplace el ventilador                                                                                                    |  |
|                                                                                           | Código de fallo 06/58                                                                        | Salida anormal (El voltaje de<br>inversor está por debajo de<br>190Vac o es mayor de 260Vac)                                                                                                    | <ol> <li>Reduzca el nº de cargas<br/>conectadas.</li> <li>Devuelvalo al centro de reparación.</li> </ol>                                                                                                    |  |
|                                                                                           | Código de fallo<br>08/09/53/57                                                               | Fallo de componentes internos.                                                                                                    | Devuelvalo al centro de reparación.                                                                                                    |  |
|                                                                                           | Código de fallo 51                                                                           | Sobretensión.                                                                                                    | Reinicie la unidad, si el error                                                                                                    |  |
|                                                                                           | Código de fallo 52                                                                           | El voltaje BUS es muy bajo.                                                                                                    | vuelve a ocurrir, devuélvalo                                                                                                    |  |
|                                                                                           | Código de fallo 55                                                                           | Voltaje de salida no compensado.                                                                                                    | ai centro de reparación.                                                                                                    |  |
|                                                                                           | Código de fallo 59                                                                           | El voltaje de entrada de PV es mayor de las especificaciones.                                                                                                    | Reduzca el número de módulos<br>fotovoltaicos en serie.                                                                                                    |  |

## Apéndice A: Tabla de tiempo de respaldo aproximado

| Modelo | Carga (VA) | Tiempo de respaldo @ 24Vdc 100Ah (min) | Tiempo de respaldo @ 24Vdc 200Ah (min) |
|--------|------------|----------------------------------------|----------------------------------------|
|        | 150        | 908                                    | 2224                                   |
|        | 300        | 449                                    | 1100                                   |
|        | 450        | 338                                    | 815                                    |
| 1.5KW  | 600        | 222                                    | 525                                    |
|        | 750        | 177                                    | 414                                    |
|        | 900        | 124                                    | 303                                    |
|        | 1050       | 110                                    | 269                                    |
|        | 1200       | 95                                     | 227                                    |
|        | 1350       | 82                                     | 198                                    |
|        | 1500       | 68                                     | 164                                    |

| Modelo | Carga (VA) | Tiempo de respaldo @ 24Vdc 100Ah (min) | Tiempo de respaldo @ 24Vdc 200Ah (min) |
|--------|------------|----------------------------------------|----------------------------------------|
|        | 300        | 449                                    | 1100                                   |
|        | 600        | 222                                    | 525                                    |
|        | 900        | 124                                    | 303                                    |
| 3KW    | 1200       | 95                                     | 227                                    |
|        | 1500       | 68                                     | 164                                    |
|        | 1800       | 56                                     | 126                                    |
|        | 2100       | 48                                     | 108                                    |
|        | 2400       | 35                                     | 94                                     |
|        | 2700       | 31                                     | 74                                     |
|        | 3000       | 28                                     | 67                                     |

| Modelo | Carga (VA) | Tiempo de respaldo@ 48Vdc 100Ah (min) | Tiempo de respaldo @ 48Vdc 200Ah (min) |
|--------|------------|---------------------------------------|----------------------------------------|
|        | 500        | 613                                   | 1288                                   |
|        | 1000       | 268                                   | 613                                    |
|        | 1500       | 158                                   | 402                                    |
| 5KW -  | 2000       | 111                                   | 271                                    |
|        | 2500       | 90                                    | 215                                    |
|        | 3000       | 76                                    | 182                                    |
|        | 3500       | 65                                    | 141                                    |
|        | 4000       | 50                                    | 112                                    |
|        | 4500       | 44                                    | 100                                    |
|        | 5000       | 40                                    | 90                                     |

Nota: el tiempo de respaldo depende de la calidad de la batería, la antigüedad de la batería y el tipo de batería. Las especificaciones de las baterías pueden variar dependiendo de los diferentes fabricantes.

# Apéndice B: Instalacion y comunicación con BMS

#### 1. Introducción

Cuando conecte el inversor a una batería de litio, debe utilizar un cable RJ45 a medida para comunicar inversor y batería que tenga la distribución de pines adecuada. Consulte a su vendedor para informarse acerca de este cable y conexión.

#### Pines conector RJ45 (extremo batería)

| No. | RS485 Pin |  |
|-----|-----------|--|
| 1   |           |  |
| 2   |           |  |
| 3   |           |  |
| 4   |           |  |
| 5   |           |  |
| 6   | GND       |  |
| 7   | RS485A    |  |
| 8   | RS485B    |  |

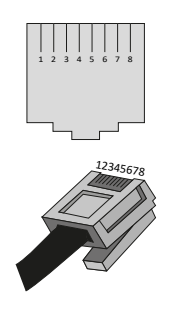

#### Pines conector RJ45 (extremo inversor)

| No. | RS485Pin |
|-----|----------|
| 1   |          |
| 2   |          |
| 3   | RS485B   |
| 4   |          |
| 5   | RS485A   |
| 6   |          |
| 7   |          |
| 8   |          |

A través de este cable, se comunicarán el inversor y la batería. La mayor parte de parámetros de comunicación se indican a continuación:

Re-configuración de voltaje de carga, corriente de carga y desconexión de batería por bajo voltaje de acuerdo con los parámetros de la batería de litio.

Arranque o paro de la carga del inversor en función del estado de la batería.

#### 2. Configuración de la comunicación de la batería de litio

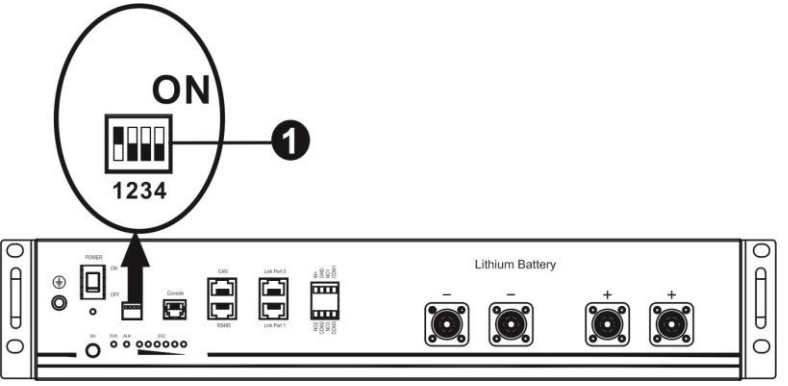

• Interruptor ADD: Hay 4 interruptores ADD que sirven para establecer la tasa de comunicaciones en baudios y las direcciones de los grupos de baterías. Si la posición del interruptor es hacia abajo está en apagado "OFF" y significa "0" en la siguiente table. Si la posición es hacia arriba, está en "ON" y significa "1".

Dip 1 en posición "ON" representa la tasa de baudios en 9600.

Dip 2, 3 y 4 son para establecer los grupos de direcciones de las baterías.

Dip 2, 3 y 4 en la batería maestra (primera batería) son para establecer o cambiar el número de grupo de baterías. **NOTA:** "1" es el interruptor hacia arriba y "0" es el interruptor hacia abajo.

|                   |       |       | -     |                                                          |
|-------------------|-------|-------|-------|----------------------------------------------------------|
| Dip 1             | Dip 2 | Dip 3 | Dip 4 | Grupo direcciones                                        |
|                   | 0     | 0     | 0     | Un único grupo. Es necesario configurar así la batería   |
| 1: RS485          | 0     | 0     | 0     | maestra. Las baterías esclavas no tienen restricción     |
| tasa baudios=9600 |       |       |       | Condición de dos grupos. Hay que configurar la batería   |
|                   | 1     | 0     | 0     | maestra del primer grupo así. El resto de baterías de su |
| Establecer con    |       |       |       | grupo no tienen restricción                              |
| baterías apagadas |       |       |       | Condición de dos grupos. Hay que configurar la batería   |
|                   | 0     | 1     | 0     | maestra del segundo grupo así. El resto de baterías de   |
|                   |       |       |       | su grupo no tienen restricción                           |

**NOTA:** La máxima cantidad de grupos de baterías es 2, y para el máximo número de cada grupo, consultar con el fabricante de baterías.

#### 3. Instalación y operación

Después de la configuración, instalar el panel LCD con el inversor y la batería siguiendo los pasos a continuación.

Paso 1. Usar el cable RJ45 para conectar el inversor y la batería de litio.

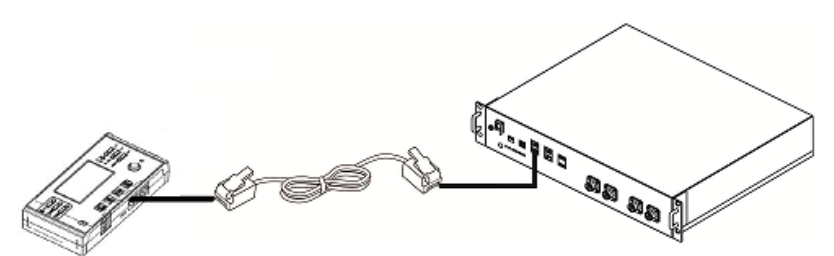

Paso 2. Poner en marcha la batería de litio.

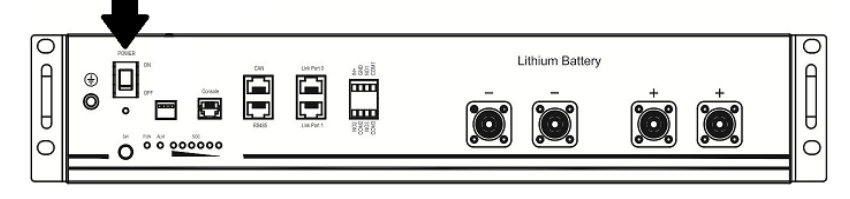

Paso 3. Pulsar durente más de tres segundos en la batería de litio, salida de potencia habilitada.

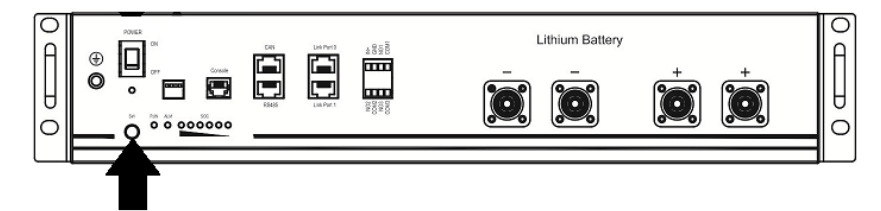

Paso 4. Arrancar el inversor.

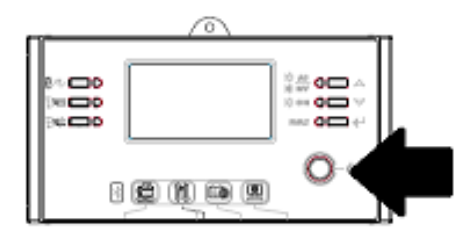

Paso 5. Asegurarse de que el tipo de batería elegido en el inversor es "PYL" en el programa 5.

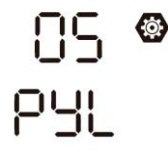

Si hay comunicación entre batería e inversor, el icono de batería **W** se encenderá en el display LCD. Por lo general, puede tomar más de 1 minuto establecer la comunicación.

#### Active Function

Esta función es para activar la batería de litio automáticamente durante la puesta en marcha. Después de que el cableado y la puesta en marcha de la batería se realicen correctamente, si no se detecta la batería, el inversor activará automáticamente la batería si el inversor está encendido.

#### 4. Información del display LCD

Pulse los botones "UP" o "DOWN" para cambiar la información que muestra la pantalla LCD. Debe mostrar el número de baterías y el número de grupo antes de "Comprobación versión CPU" como se muestra a continuación.

| Información seleccionable   | Pantalla LCD                                     |
|-----------------------------|--------------------------------------------------|
| Número de baterías y número | Número de baterías = 3, Grupos de baterías = $1$ |
| de grupos                   |                                                  |

#### 5. Referencia de códigos

Los códigos de información se mostrarán en la pantalla LCD. Compruebe la pantalla del inversor.

| Código | Descripción                                                                                           | Acción                                   |
|--------|----------------------------------------------------------------------------------------------------|------------------------------------------|
|        | Si el estado de la batería no permite cargar o                                                        |                                          |
|        | descargar después de que la comunicación                                                              |                                          |
|        | entre el inversor y la batería sea exitosa, se                                                        |                                          |
|        | mostrará el código 60 para detener la carga y                                                         |                                          |
|        | descarga de la batería.                                                                               |                                          |
|        | Comunicación perdida (sólo disponible                                                                 |                                          |
|        | cuando la batería elegida es "Pylontech")                                                             |                                          |
|        | <ul> <li>Después de conectar la batería, si la señal de</li> </ul>                                    |                                          |
|        | comunicación no se detecta durante 3 minutos,                                                         |                                          |
|        | sonará un pitido. Después de 10 minutos, el                                                           |                                          |
|        | inversor dejará de cargar y descargar la bateria                                                      |                                          |
|        | de lítio.                                                                                             |                                          |
|        | <ul> <li>Si se pierde comunicación después de que el<br/>inversenvola bataría se concetar.</li> </ul> |                                          |
|        | Inversor y la bateria se conectan                                                                     |                                          |
|        | inmediatamente.                                                                                       |                                          |
|        | El número de batería ha cambiado.                                                                     | Presione la tecla "UP" o "DOWN" para     |
|        | Probablemente se deba a la pérdida de                                                                 | cambiar la pantalla LCD hasta que        |
|        | comunicación entre las baterías.                                                                      | aparezca lo siguiente. Se verificará el  |
| . —    |                                                                                                    | número de batería y se borrará el código |
|        |                                                                                                    | de advertencia 62.                       |
|        |                                                                                                    |                                          |
|        |                                                                                                    |                                          |
|        |                                                                                                    |                                          |
|        |                                                                                                    |                                          |